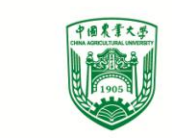

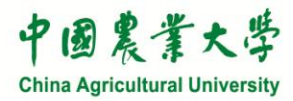

# 中国农业大学竞价采购网 使用培训

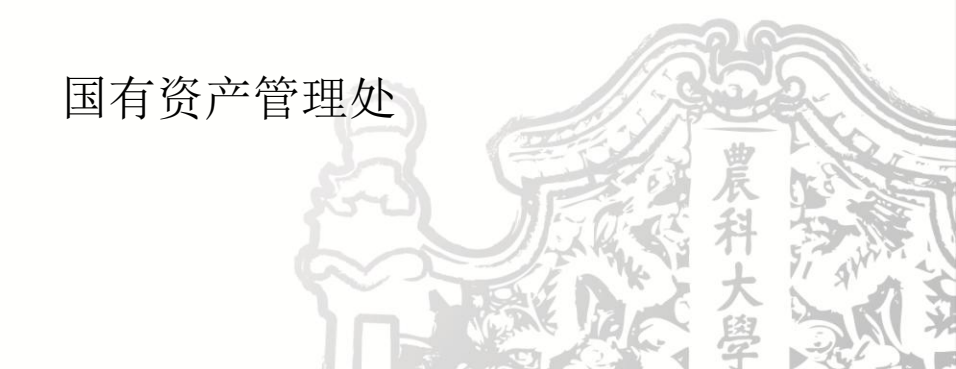

# 《中国农业大学固定资产采购实施细则 (2016年修订)》介绍

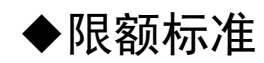

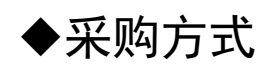

◆《关于进一步完善中央财政科研项目资金管理等政策 的若干意见》(中办发〔2016〕50号) 提高限额标准 采购方式多样化 扩大自主权 缩短采购周期

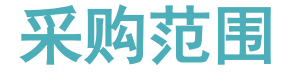

# ◆本细则所指固定资产主要包括:教学科研仪器设备及其配件,行政办公设备、家具,卫生医疗器械,文体设备,工具、量具和器具等货物。

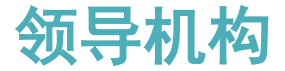

#### ◆学校物资(含服务)采购工作<mark>领导小组</mark>是学校固定资产采购的领导机

构。

#### ◆领导小组下设办公室,办公室设在国有资产管理处

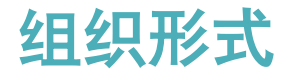

#### ◆集中采购:央采中心组织

✓目录内的所有货物(科研仪器设备除外)

#### ◆分散采购:学校组织

✓目录外的所有货物

◆集中采购: 按照政府采购相关要求办理, 无限额标准

- ◆批量集中采购:六大类
- ◆集中采购:六大类以外,目录内其他货物
  - √央采网网上竞价
  - ✓协议供货
  - ✓电商

#### ✓单独委托

2017-2018目录 已发布,有部 分变化

#### 2017-2018目录变化

- ◆公开招标和分散采购限额提高
- ◆科研仪器设备不集采
- ◆传真机、电视机、会议、租车服务删除
- ◆一体机5万,网络设备1万,家具20万,视频系统20万,电梯100万
- ◆空调增加次数

◆分散采购:集中采购以外的所有货物,按照额度范围进行选择

#### ■<5万元:

#### ✓竞价网采购

#### ✓自主采购

✓1000元以下低值易耗品,自行选择采购方式,单位自行建账管理■5-20万元:

✓优先竞价网采购

✓自主采购: >=3人比价小组, 竞价网备案

#### 限额标准与采购方式

◆分散采购: 按照额度范围进行选择

■20-100万元:

✓委托代理机构采用<u>公开招标、邀请招标、竞争性谈判、单一来源、询</u>

<u>价</u>等适当方式进行采购

■>=100万元:

✓委托代理机构,采用公开招标方式采购

#### 限额标准与采购方式

◆分散采购: 按照额度范围进行选择

■20-100万元:

✓委托代理机构采用<u>公开招标、邀请招标、竞争性谈判、单一来源、询</u>

<u>价</u>等适当方式进行采购

■>=100万元:

✓委托代理机构,采用公开招标方式采购

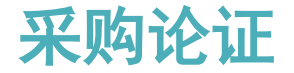

#### ◆单项50万元,批量100万元(同类同型号)

#### √50-100万元: 专家不少于3人, 单位负责人主持

#### ✓100-500万元:专家不少于5人,主管校领导或国资处主持

✓>=500万元: 专家不少于7人, 主管校领导主持, 论证后还需

经校长办公会或党委常委会审批

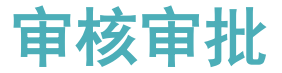

#### ◆组织实施采购前,需报相关部门审核、审批:

# ✓<100万元:采购单位负责人、归口管理部门负责人、财务管</li>理部门负责人、国有资产管理部门负责人审核,主管校领导审批。

√100-500万元: 领导小组审批

✓>=500万元: 校长办公会或党委常委会审批

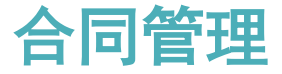

#### ◆合同应按照学校相关规定备案归档

#### √<5万元: 采购单位审核盖章

#### √>5万元: 国资处审核盖章

#### √集中采购: 国资处审核盖章

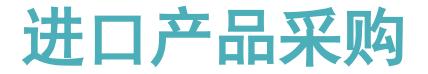

#### ◆学校委托代理机构办理,两方项目由中标商办理

◆国资处对材料进行初审

◆采购人、供应商应积极配合

◆>=100万元进口设备要论证(建议与采购论证一同进行),采购相

关信息在指定媒体进行公示

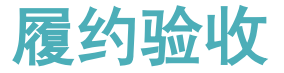

#### ◆按照不同额度,分别组织验收

✓<20万元:采购人组织验收

✓20-100万元:采购单位组织验收

✓>=100万元: 国资处组织验收

#### ◆参与验收人员:

✓相关专家

✓未中标供应商

#### √资产管理员

✓国资处工作人员

√第三方机构专业人员

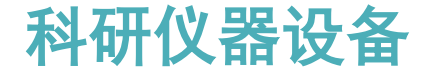

◆认定范围:

#### 科研仪器设备是指<mark>各学院</mark>使用科研项目经费、基本科研业务费

#### 、学科建设等专项经费采购的用于教学科研活动的设备。仅用于行

#### 政办公、后勤保障的设备,不能认定为科研仪器设备。

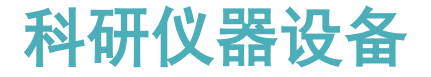

◆采购方式:

■目录内的设备,可选择不参加集中采购,可选择在<mark>竞价网</mark>竞价,也可

以选择在中央政府采购网的<mark>协议供货、电商</mark>等方式进行采购。

■目录外设备,按照分散采购限额范围选择采购方式

✓20-100万元,如果分散采购方式仍不能满足要求,可自行组织采

购,自行选择专家(<mark>回避原则</mark>)

■>=100万元,委托代理机构采用<mark>公开招标</mark>方式进行采购

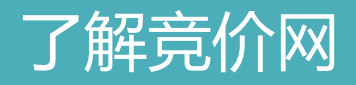

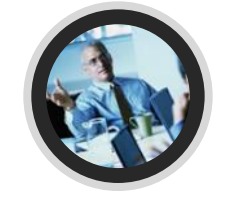

### 高校竞价网概述

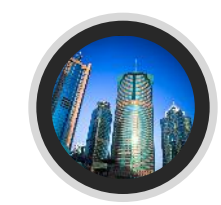

# 竞价网功能介绍

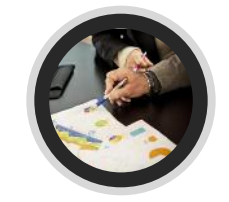

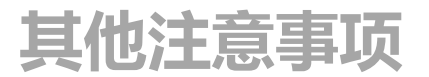

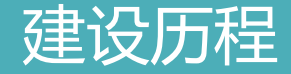

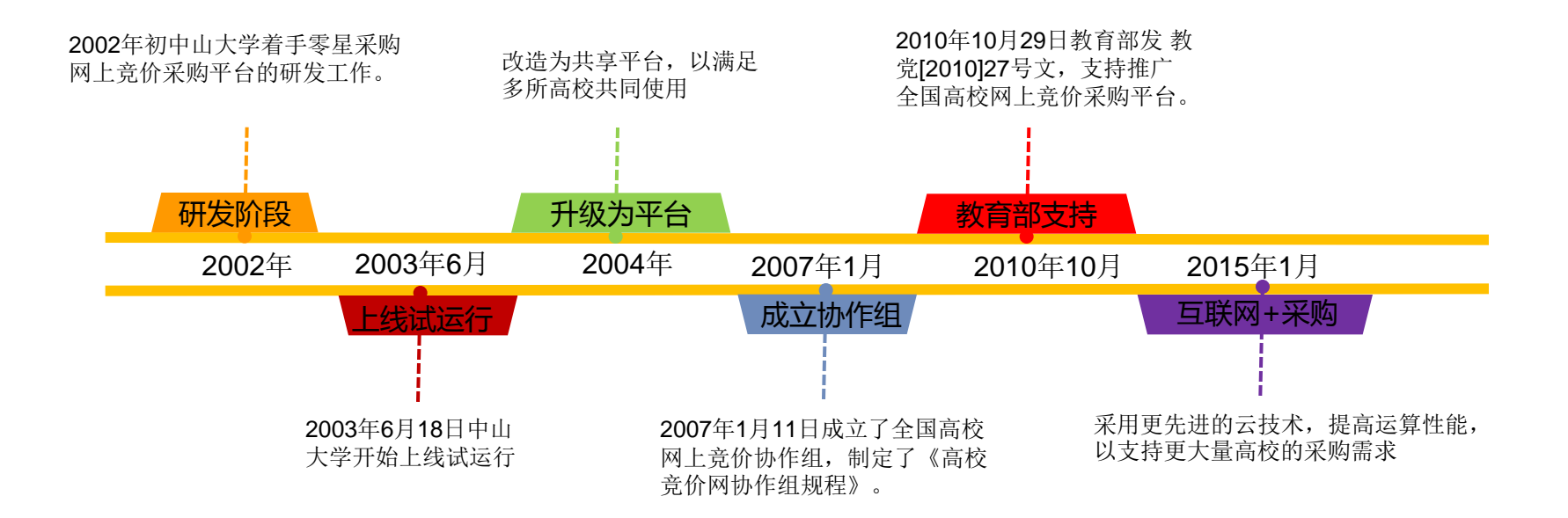

#### 核心理念:阳光、高效、诚信

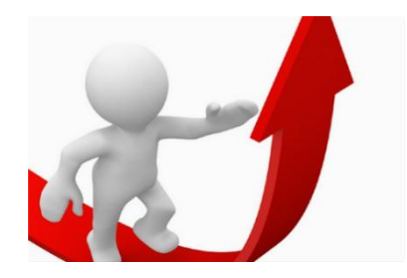

提高采购效率

网上竞价采购不受时间、地点限制,申购用户无须奔走于采购、财务等职能部门签 字盖章;

采购人员不管在办公室、出差旅途、家中都可以执行采购任务;网上竞价的时间一般为3天,采购周期大大缩短;

通过全国供应商信息和采购信息共享,解决了单个高校供应商少、采购选择少的问题。从理念和过程效果来看,都为采购提供了极大的便利,大大提高了采购的效率。

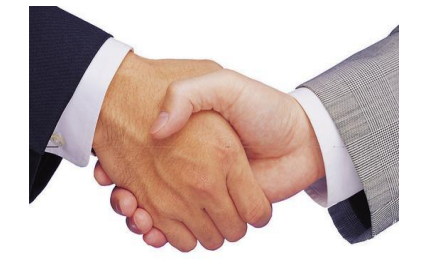

解决供需矛盾

长期以来,设备使用部门和采购部门都存在一些"矛盾",体现最为明显的:一、时间急;二、采购设备不符合使用者要求。

网上竞价采购,是由申购人直接网上填报准确需求; 竞价结果先由申购人初选, 尊 重用户选择, 增强用户对采购结果的认同感, 很好的解决采购部门与用户的矛盾。

#### 核心理念:阳光、高效、诚信

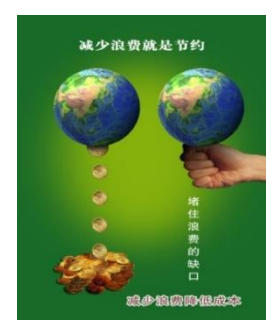

节约采购成本

网上竞价采用互联网、电子化手段,充分应用互联网+采购,让买卖双方足不出 户就可以开展买卖工作,减少了相关费用。

信息公开、增加竞争使采购人可以得到较好的低价,实现采购成本节约。

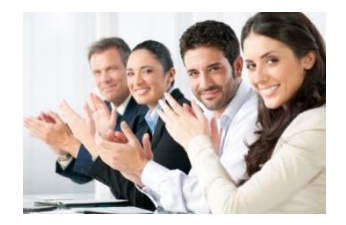

采购信息透明公开, 竞价过程价格保密, 避免黑箱操作, 给供、需和监管各方营造了 一个"公开、公平、公正"的竞价采购环境, 提升了学校廉洁采购形象, 大大提高了 使用部门的满意度, 为学校的物资采购赢得了良好的社会声誉。

采购声誉提升

#### 高校加盟及应用情况

目前,全国高校网上竞价采购平台已经有100多所高校、近2万多家供应商加盟。 加盟的高校、供应商越多, 竞价成效越大, 形成良性发展态势。

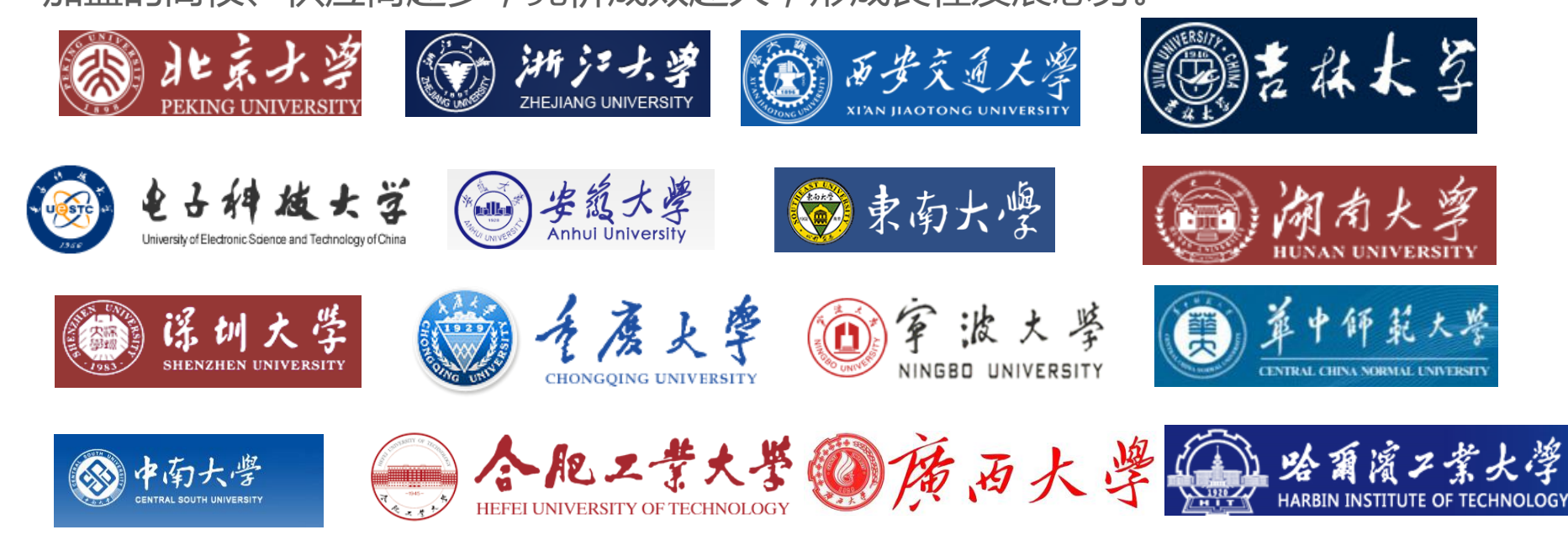

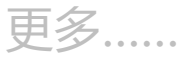

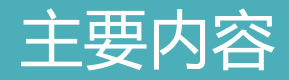

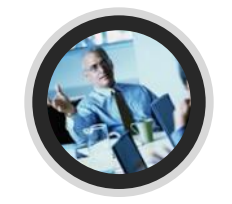

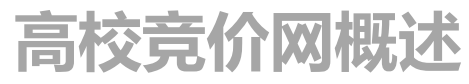

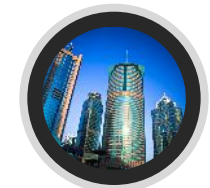

# 竞价网功能介绍

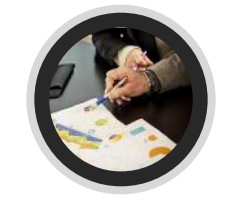

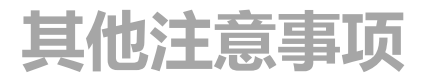

高校网上竞价采购平台

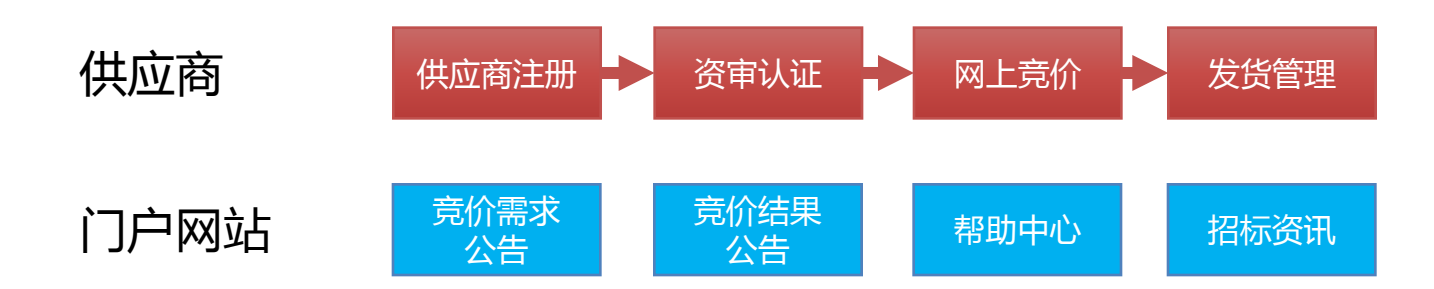

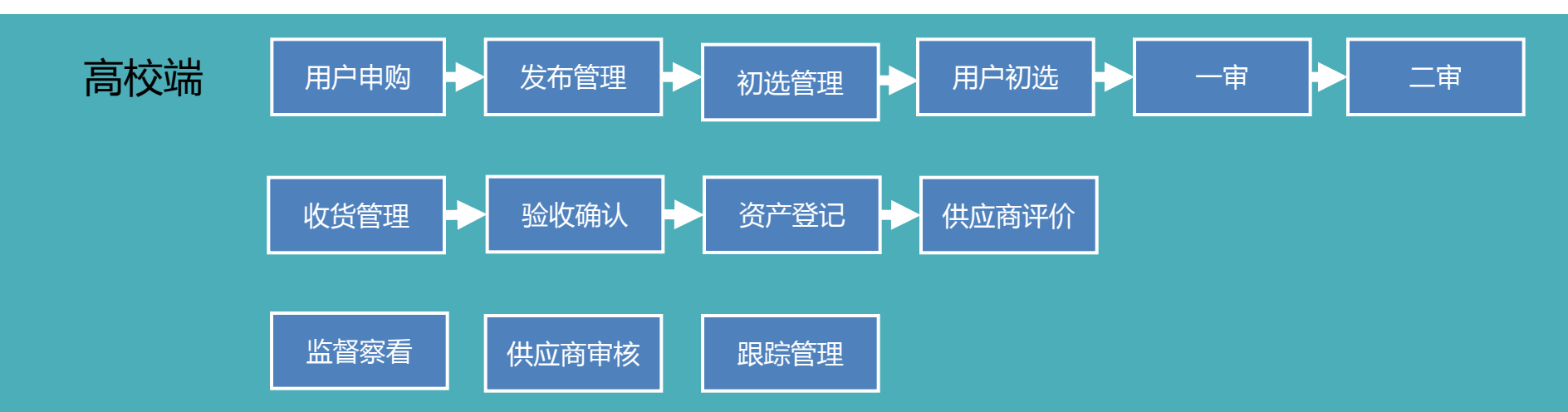

用户登录

用户登录:输入jjcg.cau.edu.cn或在我的空间-服务大厅中进入

| <u>系统直通车</u> | 网生来至小灾,完全小正你带田桥   | 网络麦卡伦安氏 可以大关系                                      | ************************************* | 64 11657 11.007-71-0-44-641 ==                    |
|--------------|-------------------|----------------------------------------------------|---------------------------------------|---------------------------------------------------|
| 开放。          | 国际总相以任,36日 少处运行的3 |                                                    |                                       | - , 444 , 644 J <del>J T 1</del> 13 , 387,488,883 |
| @            |                   |                                                    |                                       |                                                   |
|              | V JURGELO         |                                                    |                                       |                                                   |
|              |                   | 教学资源□                                              | 教学変源库检索 □                             |                                                   |
| 校园市□         |                   | 云盘系统(旧) □<br>5000000000000000000000000000000000000 | 通信平台【部门】 2                            | 网站系统【部门】 ⊘                                        |
| 国资系统 □       | 数据分析平台【授权使用】 2    | MY JOB<br>就业系统□                                    | 克价采购平台 □                              | 外事信息服务系统 □                                        |

用户登录

#### 用户登录: 输入jjcg.cau.edu.cn或在我的空间-服务大厅中进入

| U                  | 中國農· | 業大學<br>tural University | 我的服务                  | 服务大 | ர                      |   |                            |   |                             |          |                       |   | Q 捜索服                       | 鎊 | P (                   | D 🗏 🔝 |
|--------------------|------|-------------------------|-----------------------|-----|------------------------|---|----------------------------|---|-----------------------------|----------|-----------------------|---|-----------------------------|---|-----------------------|-------|
| A<br>B<br>C<br>D   |      | 后勤(<br>合合<br>0人收        | ¥₽<br>☆☆☆<br>藏        | Æ   | 后勤保卫<br>合合合合<br>0人收藏   | A | 后勤保卫<br>★★★★★<br>0人收藏      | æ | 后勤保卫<br>合合合合<br>0人收藏        | 8        | 科研服务<br>合合合合<br>4人收藏  | G | 科研服务<br>合合合合<br>4人收藏        | 5 | 后勤保卫<br>☆☆☆☆☆<br>0人收藏 | B     |
| E<br>F<br>G<br>H   |      |                         |                       |     |                        |   |                            |   |                             |          |                       |   |                             | Г |                       | _     |
| I<br>J             | Ę    | 教代会提案系统                 | 充                     |     | 基本信息查询                 |   | 经费拨款单填写                    |   | 借阅查询(5人收藏)                  |          | 给校长写信                 |   | 奖学金申请                       |   | 竞价采购                  |       |
| K<br>L<br>M<br>N   |      | 会合<br>合合<br>の人の         | ■載代会<br>合 合 合<br>     | 6   | 综合服务<br>☆☆☆☆☆☆<br>1人收藏 | A | 财务和校园卡<br>合合合合合<br>4人收藏    | đ | 图书馆服务<br>合合合合<br>5人收藏       | <b>a</b> | 综合服务<br>☆☆☆☆☆<br>5人收藏 | 6 | 学工服务/财务和校园卡<br>合合合合<br>1人收藏 | 4 | ¥ 合合合合<br>1人收藏        | đ     |
| P<br>Q             | 1    | 精品课程查询                  |                       |     | 教室借用申请                 |   | 教师课表查询                     |   |                             |          |                       |   |                             | L |                       |       |
| R<br>S<br>T<br>U   |      | 本料<br>合合<br>3人收         | <b>效务</b><br>合合合<br>藏 | đ   | 综合服务<br>合合合合合<br>2人收藏  | đ | 本科教务<br>合合合合<br>2人收藏       | B |                             |          |                       |   |                             |   |                       |       |
| W<br>X<br>Y  <br>Z | <    |                         |                       |     |                        |   |                            |   |                             |          |                       |   |                             |   |                       |       |
|                    | j    | 课表查询                    |                       |     | 困难认定申请                 |   | 空闲教室查询                     |   | 科研经费来款查询认领                  |          | 科研院盖章管理(5人收藏)         |   | 课程安排查询                      |   | 扩展信息查询                |       |
|                    |      | 本科<br>合<br>合<br>5人地     | 好<br>☆☆☆<br>藏         | θ   | 学工服务<br>合合合合合<br>2人收藏  | 8 | 本科教务/研究生教务<br>合合合合<br>2人收藏 | B | 科研服务/财务和校园卡<br>合合合合<br>4人收藏 | <b>a</b> | 科研服务<br>合合合合<br>5人收藏  | ď | 本科教务<br>合☆☆☆☆<br>1人收還       | 5 | 综合服务<br>☆☆☆☆☆<br>1人收藏 | Æ     |
|                    | 1    | 科研经费拨款的                 | 单明细                   |     |                        |   |                            |   |                             |          |                       |   |                             |   |                       |       |
|                    |      | 👝 科研                    | 6条 / 财务和校园+           |     |                        |   |                            |   |                             |          |                       |   |                             |   |                       |       |

用户登录

用户登录: 输入jjcg.cau.edu.cn或在我的空间-服务大厅中进入

| 中國農業大學<br>China Agricultural University               | 固有资;                                                                                                    | 产管理平台                                                                                    |                                                                                                    |                                                                                                    | 学校主页 加入收藏                                    |
|-------------------------------------------------------|----------------------------------------------------------------------------------------------------|------------------------------------------------------------------------------------------|----------------------------------------------------------------------------------------------------|----------------------------------------------------------------------------------------------------|----------------------------------------------|
| 首页    机构设置                                            | 政策法规 采频                                                                                                    | 谢祝标 固定资产管理                                                                               | 实验室安全                                                                                                    | 下载专区                                                                                                 | 联系我们                                         |
| 资产管理杀台<br>▲ <sub>用户名</sub><br>● <sub>密 码</sub><br>登 录 | 资产采购系统           知识学习         知识考试           进口设备         采购目录           竞价系统         采购申请           预算申请         免税办理           进度查询         工 | <ul> <li>固定资产管理系统</li> <li>管理员建账 部门內变动</li> <li>部门间调拨 资产处置</li> <li>查询 帐表 清查</li> </ul>  | <b>上 大型仪器共</b><br>信息查询 预<br>使用记录 统计                                                                                                   | t字<br>少审核<br>計数据<br>一<br>ジ<br>・<br>、<br>、<br>、<br>、<br>、<br>、<br>、<br>、<br>、<br>、<br>、<br>、<br>、     | 实验室安全管理 公房管理平台 土地管理平台 网上竞价系统 资产汇总分析          |
| 工作动态                                                  |                                                                                                    | 更多〉〉                                                                                     | 通知公告 资                                                                                                    | 产清查                                                                                                  | 更多>>                                         |
| LA LA LA LA LA LA LA LA LA LA LA LA LA L              | <ul> <li>学校举办进口设备免税</li> <li>学校召开实验室安全管</li> <li>学校召开物资(服务)</li> <li>我校固定资产管理移动</li> <li>我校参加全国高校实验</li> <li>国资处召开支部扩大会</li> </ul>              | 税办理培训<br>管理领导小组会议 张建华提出四<br>采购领导小组会<br>加客户端 (APP)开通<br>金室安全管理2016年第二期培<br>ミ 学习贯彻党的十八届六中全 | <ul> <li>中国农业大学关</li> <li>关于举办进口仪</li> <li>关于国有资产管</li> <li>固定资产管理移</li> <li>关于举办进口仪</li> <li>关于申报2017年</li> <li>关于申报2018年</li> </ul> | 于进一步规范图书、建<br>器设备免税申报培训的<br>理处进行年度盘点的通<br>动客户端(APP)上线通知<br>器设备免税申报培训的<br>1月货物(批重集中采现<br>12日烧物(批重集中采现 | 筑工程设备固定<br>通知<br>知<br>预通知<br>例 采购申<br>购 2 采购 |

用户登录

用户登录: 输入jjcg.cau.edu.cn或在我的空间-服务大厅中进入

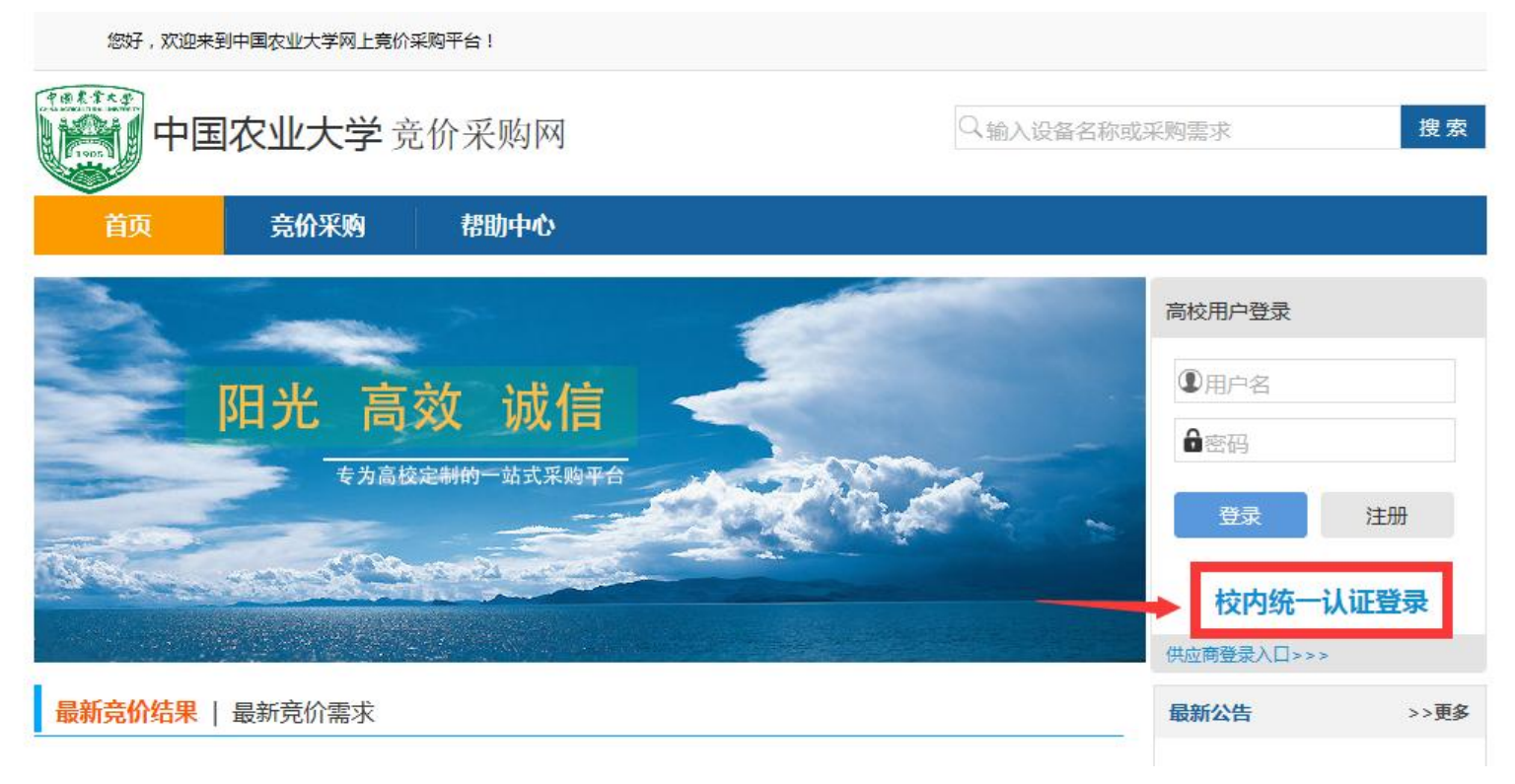

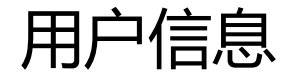

#### 用户信息:有申购人填写完善,请第一次登录后及时进行完善,保证信息完整无误

| 「「「」<br>中国実業大学<br>China Aprila University |   |                           |         |         |        |        | <b>전</b> | 光高速     | 效诚信                 | 2017-01-01   欢迎悠,吴志刚   网站首页   退出登陆 |
|-------------------------------------------|---|---------------------------|---------|---------|--------|--------|----------|---------|---------------------|------------------------------------|
| 菜单 <b>2</b>                               | « | <b>企</b> 主页 <b>个人信息</b> × |         |         |        |        |          |         |                     | *                                  |
| 🔊 申购管理                                    | + |                           |         |         | 基本     | 资料     |          |         |                     |                                    |
| 💫 用户申购                                    | + | ☑ 编辑                      |         |         |        |        |          |         |                     |                                    |
| 🔊 查询统计                                    | + |                           | 03047   |         |        |        |          | 吉动社会,   |                     |                                    |
| 局 企业推荐                                    | + | 元/~名:                     | 03047   |         |        |        |          | 吴天灶石;   | 天心柳                 |                                    |
| 新闻公告                                      | + | 用户状态:                     | 有效      |         |        |        |          | 学校:     | 中国农业大学              |                                    |
| ふ 系统管理                                    | + | 校区:                       |         |         |        |        |          | 院系:     |                     |                                    |
|                                           | - | 机构:                       | 国有资产管理处 |         |        |        |          | 办公电话:   |                     |                                    |
| ■ 修改密码                                    |   | 个人电话:                     |         |         |        |        |          | 邮箱:     |                     |                                    |
| ■ 收货地址管理                                  |   | 登录次数                      | 44      |         |        |        | = ~      | 注册时间:   | 2016-12-21 11:05:11 |                                    |
|                                           |   | 最近登录时间                    | 」编辑用户   |         |        |        | ~        | 最近登录IP: | 202.112.167.175     |                                    |
|                                           |   |                           |         | F       | 用户基本资料 |        |          |         |                     |                                    |
|                                           |   |                           | 用户名:    | 03047   |        | 真实姓名:  | 吴志刚 *    |         |                     |                                    |
|                                           |   |                           | 所属校区:   | 请选择校区 🖌 |        | 所属院系:  | 请选择院系 🖌  |         |                     |                                    |
|                                           |   |                           | 所属机构:   | 国有资产管理处 | ]      | Email: |          |         |                     |                                    |
|                                           |   |                           | 办公电话:   |         |        | 个人电话:  |          |         |                     |                                    |
|                                           |   |                           |         |         |        |        |          |         |                     |                                    |
| 系统帮助                                      | + |                           |         |         |        |        | 保存关闭     |         |                     |                                    |

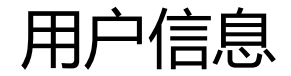

#### 用户信息:有申购人填写完善,请第一次登录后及时进行完善,保证信息完整无误

| 中国奖業大學<br>China Aprila Furty University |               |                           |                   | 阳光高效诚信 | 2017-01-01   欢迎悠,吴志刚   网站首页   退出登陆 |
|-----------------------------------------|---------------|---------------------------|-------------------|--------|------------------------------------|
| 莱单 2                                    | <b>《 企</b> 主页 | 和 个人信息 × 收货地址管理 ×         |                   |        | *                                  |
| 🔊 申购管理                                  | + 关键词         | : 详细地址 🗸                  |                   |        |                                    |
| 🔊 用户申购                                  | +             |                           |                   |        |                                    |
| 🔊 查询统计                                  | + 🖾 添加        |                           |                   |        | ^                                  |
| 💫 企业推荐                                  | + 序号          | 洋畑地址                      | 是否默认地址            | 备注     |                                    |
| <b>新闻公告</b>                             | + '           | 北京市海淀区國明國四路2号中国农业大子四校区主候2 | 8 是               |        |                                    |
| 🔊 系统管理                                  | +             |                           |                   |        |                                    |
| 💫 个人信息                                  | -             |                           |                   |        | ×                                  |
| □ 个人信息                                  | <             |                           |                   |        | >                                  |
| ● 修改密码                                  |               |                           | _                 |        |                                    |
| □ 收货地址管理                                |               |                           | □编辑地址 _ □ ×       |        |                                    |
|                                         |               |                           | 详细地址: 北京市海淀区圆明园西路 |        |                                    |
|                                         |               |                           | 是否默认收贷地址: 否 〇 是 ④ |        |                                    |
|                                         |               |                           | 备注:               |        |                                    |
|                                         |               |                           | $\sim$            |        |                                    |
|                                         |               |                           |                   |        |                                    |
|                                         |               |                           |                   |        |                                    |
|                                         |               |                           |                   |        |                                    |
|                                         |               |                           |                   |        |                                    |
| 系统帮助                                    | +             |                           |                   |        |                                    |
| 1.                                      |               |                           |                   |        |                                    |
|                                         |               |                           |                   |        |                                    |
|                                         |               |                           |                   |        |                                    |

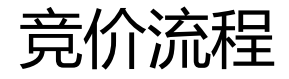

竞价流程:一般的竞价流程有用户提交信息、管理员审核发布、供应商竞价、 截标后管理员初选管理、用户初选、一审、二审、发货、收货、验收、固定资产登记、 结束。

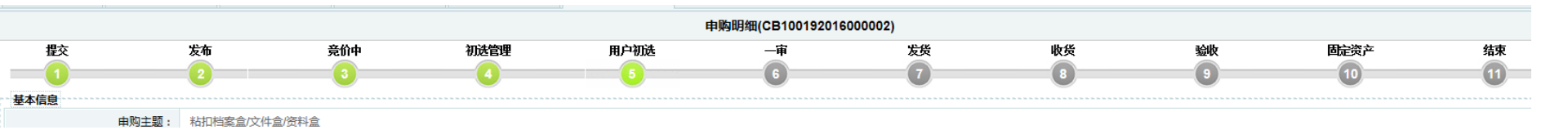

#### 用户申购

用户申购:由申购人填写,用于申购经费落实且符合购买规定的定型通用设备。

| <b>近北</b> 译   | 皖        |          |                           |                                       |       |         | 阳光                               | 高效           | 诚   | 隹     | 2015-08-13 | 欢迎您,陈显章   网站首页<br>🖃 | 退出登開  |                                          |
|---------------|----------|----------|---------------------------|---------------------------------------|-------|---------|----------------------------------|--------------|-----|-------|------------|---------------------|-------|------------------------------------------|
| 菜单 2          | <b>«</b> | ▲主页      | 我的申                       | 响 × 竞价类                               |       | ×       |                                  |              |     |       |            |                     | \$    | 要点:                                      |
| 🔊 申购管理 1      | +        |          |                           |                                       |       |         | 竞价类 (有"标记的是必选                    | 项)           |     |       |            |                     |       |                                          |
| 💫 用户申购        | -        | 申购经办人:   | 陈昻章                       |                                       |       | *申购人电话: | 15870805202 *                    |              |     |       |            |                     | 4     | •                                        |
| ■ 竞价类         |          | 建议兼任时间。  | 2015-08                   | 8-18-11:41:00                         |       | *设备米则•  | 由子信自类设备 ▼                        |              |     |       |            |                     |       |                                          |
| ■ 非竞价类        |          |          |                           | ×/                                    |       |         | -CI II A MARKE                   | _            |     |       |            |                     |       | 通田设备.                                    |
| 大额多品牌         |          | *经费科目:   | 头跳教习                      | 子经费 1                                 |       | 具体经费代码: |                                  |              |     |       |            |                     |       | 20/11 区田,                                |
| - 家庭白吻        |          | *使用币种:   | 人民币                       | ¥                                     |       | 中标原则:   | 🖲 总价最低优先 🔵 单价最                   | 低优先          |     |       |            |                     |       |                                          |
| □ 申购草稿        |          | 是否含税:    | <ul> <li>● 是 (</li> </ul> | 否                                     |       | 发票类型:   | 💿 普通发票 🔘 增值税专用                   | 发票 🔵 类       | 型不限 | Į     |            |                     |       | 红贝俗大;                                    |
| 🔲 我的申购        |          | 付款方式:    | 货到验收                      | 2 2 2 2 2 2 2 2 2 2 2 2 2 2 2 2 2 2 2 |       | *是否送货:  | ● 杲 ○ 否                          |              |     |       |            |                     |       | 长宁县舶.                                    |
| 🔤 返回修改        |          |          | 2045.00                   |                                       |       |         |                                  | er effi      |     |       |            |                     |       | 1日,但阳冲;                                  |
| - 🔲 自报价       |          | *送货时间:   | 2015-08                   | 3-21                                  |       | "医斑地点:  | 江西省九江市庐山区前进东路                    | ¥5!▼         |     |       |            |                     |       | <b>乡</b> 粉阳7岛                            |
| 🔲 用户初选        |          | *经费是否落实: | <ul> <li>是 (</li> </ul>   | 否                                     |       | 本单预算金额: |                                  |              |     |       |            |                     |       | │                                        |
| □ 中标价查询       |          | 申购备注:    |                           |                                       |       |         |                                  |              |     |       |            |                     |       |                                          |
|               |          |          |                           |                                       |       |         |                                  |              | 1,  |       |            |                     |       |                                          |
| ■ 横断下载        |          | 申购项目     |                           |                                       |       |         |                                  |              |     |       |            |                     |       |                                          |
|               |          | 增加一行     | 总项数:                      | 2 自报总价(人民                             | 币): 0 | (自报总1   | 价不能大于100000; 自报价厂商               | <b>经参与最终</b> | 竞价排 | 名,并可真 | [实成交。]     |                     |       |                                          |
| 🔊 查询统计        | +        | 迅久与北     | 5                         | 旦始亡卒                                  | 17-80 | 페모      |                                  | 35 (2)       | 计量  | 自报单价  | 自报价厂商      | 住戶肥久                | 場在    |                                          |
| ↓ 企业推荐2       | +        | ·汉南·西州   | Þ                         | 이 나카지 이 이                             | PPER  | 空亏      | 7067141416.00.                   | 剱里           | 单位  | (人民币) | (与开票单位一致)  | 告归版为                | 19KTF | J禾1F:                                    |
| ▶ 新闻公告        | +        | X型笔记本电脑  | *                         | 联想                                    | *     | X240I   | * CPU: IZ 内存: 8G 硬盘:             | *            |     |       |            | 按行业标准提供服务           |       | 但方当古痘                                    |
| ▶ 系统管理        | +        |          |                           |                                       | • 是   |         | 2000g 显示器: 12寸液晶<br>显示; 其他: 带移动光 | 2 *          | < - |       | 1          |                     | ~     | 本什八半啊;                                   |
| 局 个人信息        | +        |          |                           |                                       | ◎否    |         | 驱、鼠标,送移动硬盘                       | J I          |     |       |            |                     | ~     | 坦六宙坛                                     |
| <b>》</b> 系统帮助 | +        |          |                           | h ph DD /m                            |       |         |                                  |              |     |       |            |                     | •     | () () () () () () () () () () () () () ( |
|               |          | 模版下载 从Ex | cel导入电                    | 印购明细                                  |       |         |                                  |              |     |       |            | 保存为草和               | 高 提交  | J                                        |

发布审核

#### 发布管理:由国资处审核竞价单。主要审核经费是否落实、设备参数描述是否准确详尽, 要求到货时间是否合理,并设置合适的竞价时长。

|                                                             |       |                       |          |       |      |      | 九江字院          | -                          | 1843201    | 6000023) |                                    |    |
|-------------------------------------------------------------|-------|-----------------------|----------|-------|------|------|---------------|----------------------------|------------|----------|------------------------------------|----|
| OD 九江学院<br>JIUJIANG UNIVERSITY                              |       |                       |          |       |      |      |               | 发布时间: 2016-03              | 3-07 11:10 |          |                                    |    |
| 菜单 <i>2</i> 《                                               | ▲主页 > | 发布管理 <mark>(2)</mark> | ×发布管理    |       |      |      |               |                            |            |          |                                    |    |
| 申购管理2 -                                                     |       |                       |          | 基     | 本信息: |      |               |                            |            |          |                                    |    |
| ── 📰 发布管理 (2)<br>── 📰 提前截标                                  | 提交    | 发布                    | <u> </u> | 申购    | 单主题: | 笔记   | 本电脑           |                            |            |          |                                    |    |
| ■ 初选管理                                                      | 发票类型  | 普通发票                  |          | 申购    | 单类型: | 意价   | `类            |                            |            |          |                                    |    |
| ● 収/月克1)(                                                   | 送货地址  | 江西省九江市庐               | 山区前进东路   | 1.75  |      | 5000 |               |                            |            |          |                                    |    |
|                                                             | 由物适日  |                       |          | 设行    | 备类别: | 电子   | 设备            |                            |            |          |                                    |    |
| ── 📰 中标查询<br>── 📰 多品牌中标                                     | 设备名称  | 品牌厂商                  | 켗문       | 使     | 用币种: | 人民   | 而             |                            |            |          |                                    |    |
| ■ 申诉查询                                                      |       |                       |          | 竞价开始  | 始时间: | 2016 | 6-03-07 11:10 |                            |            |          |                                    |    |
| <ul> <li>□ 再成交处理</li> <li>□ 验收确认</li> <li>□ 登记资产</li> </ul> | 笔记本电脑 | 联想                    | X240I    | 竞价结   | 束时间: | 201  | 6-03-10 14:08 | 剩余 1 天 <mark>21</mark> :   | :43:57     | 马上竟价     |                                    |    |
|                                                             | 台式电脑  | 联想                    | LS550    | 申     | 购备注: |      |               |                            |            |          |                                    |    |
| 月 用户申购 +                                                    | 信息操作  |                       |          |       |      |      |               |                            |            |          |                                    |    |
| <b>查询统计 +</b>                                               | 申购时间  | 2015-08-13 11         | 1:35     | 申购设:  | 备详情: |      |               |                            |            |          |                                    |    |
| 〕企业推荐2 +                                                    | 审批结果  | ● 同意 ○ フ              | 不同意      |       |      |      |               |                            |            |          |                                    |    |
| 新闻公告 +                                                      |       | 同意                    |          | 设备名称  | 数量   | 单位   | 品牌厂商          | 型号                         | 是否标配       | 售后服务     | 规格配置                               | 附件 |
| 系统管理 +                                                      | 审批意见  |                       |          |       |      |      |               |                            |            |          | CPU平台: i5-6200日操作                  |    |
| ○ 个人信息 +                                                    |       |                       |          |       |      |      |               | 戴尔 ( DELL )                |            | 按行业标准提供服 | 系统: windows 10显卡举                  |    |
| ▶ 杀领帮助 +                                                    |       |                       |          | 笔记本电脑 | 1    | 台    | 戴尔            | Ins14MR-7528S<br>14英寸笔记本电脑 | 是          | 务<br>务   | 型: NVIDIA GeForce<br>930M显存容量: 2GB | 无  |

#### 供应商竟价

竞价:供应商通过竞价平台,直接在线报价,并填写售后服务、报价说明等,如有其他详细说明,也可上传附件补充。

| 全国高校仪器试                    | 品 | 竟价网                        |                                                              |                           | 阳                                     | 光高效                     | 2015-08-13,<br>M. 12 | 星期四( | 欢迎您,」  | u                | 网站首页   退出 |
|----------------------------|---|----------------------------|--------------------------------------------------------------|---------------------------|---------------------------------------|-------------------------|----------------------|------|--------|------------------|-----------|
| 菜单 2                       | « | ▲ 主页                       | 竞价信息 (19) × 投标明                                              | an ×                      |                                       |                         |                      |      |        |                  |           |
| 🔊 高校竞价                     | - |                            |                                                              |                           | 待投标申购单(CB1184                         | 432015000001)           |                      |      |        |                  |           |
| ■ 高校入口                     |   | 基本资料                       |                                                              |                           |                                       |                         |                      |      |        |                  |           |
| ■ 符克价信息 (19)               |   | 申购主题 笔证                    | 本电脑,台式电脑                                                     |                           |                                       |                         |                      |      |        |                  |           |
| □ 已免折 (287) □ 已中标 (283)    |   | <b>申购来源</b> 九辺             | 学院                                                           | <b>申购单类型</b> 竞价类          | 设备类别                                  | 电子信息类设备                 |                      |      | 截标时间   | 2015-08-18 11:32 |           |
| 未中标 (683)                  |   | 是否含税 是                     |                                                              | 是否送货 是                    | 意向收货时间                                | 2015-08-21 00:00        |                      |      | 中标原则   | 总价最低优先           |           |
| 发货管理 <mark>(216)</mark>    |   | 发票类型 普通                    | 发票                                                           | 使用币种 人民币                  | 付款方式                                  | 货到验收合格后付薪               | 款                    |      |        |                  |           |
| 🔟 历史记录 <mark>(1265)</mark> |   | 送货地址 江西                    | 省九江市庐山区前进东路55                                                | 1号九江学院电子商务学院实             | 、验室                                   |                         |                      |      |        |                  |           |
| ■ 已关注高校 (3) ■ 消息 (93)      |   | 备注                         |                                                              |                           |                                       |                         |                      |      |        |                  |           |
|                            | + | 申购设备                       |                                                              |                           |                                       |                         |                      |      |        |                  |           |
|                            | + | 设备名称                       | 品牌厂商                                                         | 型号                        | 规格配置                                  | t                       | 是否标配                 | 数里   | 计里单位   | 售后服务             | 附件 操作     |
| 2 建议反馈                     | + | No.1 笔记本电脑                 | 联想                                                           | X240I                     | CPU: 17 内存: 8G 硬盘: 20                 | 00G显示器: 12寸液            | ī<br>是               | 3    | 台      | 按行业标准提供服务        | 无 报价      |
| 🔊 查询统计                     | + |                            |                                                              | 16/-111-56194             | 晶显示; 其他: 带移动光躯                        | 、鼠标,送移动硬盘               |                      |      |        |                  |           |
|                            |   | 是否满足 是● 设行<br>申购需求:否● 单1   | 人民币     设备     人民币       1:     8999     *     总价:           | i 售后 我行业标准提的<br>7 服务:     | <del>四服穷</del> 报价                     |                         |                      | 选择   | 文件 未选择 | 文件移除文件 🔀         |           |
|                            |   | No.2 台式电脑                  | 联想                                                           | LS550                     | CPU: 17 内存: 8G 硬盘: 20<br>晶显示; 其他: 带光驰 | 00G 显示器:22寸液<br>図、鼠标、键盘 | <sup>夏</sup> 是       | 5    | 台      | 按行业标准提供服务        | 无 报价      |
|                            |   | 是否满足 是 ● 设行<br>申购需求:否 ● 单f | る <mark>人民币</mark><br>↑: <mark>5666 *</mark> 设备<br>总价: 28330 | i<br>唐后<br>接行业标准提的<br>服务: | 供服务 * 报价<br>↓ 说明:                     |                         |                      | 选择   | 文件 未选择 | 文件移除文件 🔀         |           |
|                            |   |                            |                                                              | · ·                       |                                       |                         |                      |      |        |                  |           |
|                            |   |                            |                                                              |                           |                                       |                         |                      |      |        |                  | 投标 返回列表   |

#### 供应商竞价

竞价:在报价截止前,供应商可多次修改价格,截标后,以最后一次报价为准。开标前,所有报价信息对高校老师、管理员、其他供应商三方均为保密。

| Σ | 国高校仪器                 | 设备到                                         | 专们网                              |           |        |                           |                        | 阳光                      | 高   | 这 谎  | 5-08213,星期<br>12 | 四   欢迎您,」      |                  | 网站首页<br> | 退出登陆 |
|---|-----------------------|---------------------------------------------|----------------------------------|-----------|--------|---------------------------|------------------------|-------------------------|-----|------|------------------|----------------|------------------|----------|------|
| » | ▲主页                   | 更改标价                                        | ×                                |           |        |                           |                        |                         |     |      |                  |                |                  |          | 2    |
|   |                       |                                             |                                  |           |        | 已竞价印                      | 申购单(CB1184             | 32015000001)            |     |      |                  |                |                  |          |      |
|   | 申购来源                  | 九江学院                                        |                                  | 申购单类型     | 竞价类    |                           | 设备类别                   | 电子信息类设备                 |     |      |                  | 截标时间           | 2015-08-18 11:32 |          |      |
|   | 是否含税                  | 是                                           |                                  | 是否送货      | 是      |                           | 意向收货时间                 | 2015-08-21 00:00        |     |      |                  | 中标原则           | 总价最低优先           |          |      |
|   | 发票类型                  | 普通发票                                        |                                  | 使用币种      | 人民币    |                           | 付款方式                   | 货到验收合格后付薪               | R.  |      |                  |                |                  |          |      |
|   | 送货地址                  | 江西省九江                                       | 工市庐山区前进东路551号                    | 九江学院电子商领  | 务学院实验室 |                           |                        |                         |     |      |                  |                |                  |          |      |
|   | 备注<br>+ ch ìll fr     |                                             |                                  |           |        |                           |                        |                         |     |      |                  |                |                  |          |      |
|   | 甲则设备                  |                                             |                                  |           |        |                           |                        |                         |     |      |                  |                |                  |          |      |
|   | 设备名称                  | ß                                           | 品牌厂商                             |           | 型号     |                           | 规格配置                   |                         |     | 是否标配 | 数里               | 计里单位           | 售后服务             | 申购<br>附件 | 操作   |
|   | No.1 笔记本电脑            |                                             | 联想                               |           | X240I  | CPU: 17 内存:<br>示; 其他      | 8G 硬盘:2000<br>:带移动光驱、鼠 | 3 显示器: 12寸液晶<br>标,送移动硬盘 | 显   | 是    | 3                | 台              | 按行业标准提供服务        |          | 报价   |
|   | 是否满足 是 ●<br>申购需求: 否 ● | 设备 <mark>8999</mark><br>单价: <sup>8999</sup> | 0.0 设备<br>26997.0<br>总价: 26997.0 | 售后<br>服务: | 淮提供服务  | * 报价<br>7 <sup>[</sup> 7] |                        | 1.                      | 状态: | 已报价  | 取消报价             | 选择文件 :<br>附件移除 | 未选择任何文件          |          |      |
|   | No.2 台式电脑             |                                             | 联想                               |           | LS550  | CPU: 17 内存:<br>示;         | 8G 硬盘:2000<br>其他:带光驱、  | 3 显示器:22寸液晶。<br>鼠标、键盘   | ₫   | 是    | 5                | 台              | 按行业标准提供服务        |          | 报价   |
|   | 是否满足 是 ●<br>申购需求: 否 ● | 设备 <mark>5666</mark><br>单价: 5660            | 6.0 设备<br>6.0 * 总价: 28330.0      | 售后<br>服务: | 淮提供服务  | * 报价<br>∞ 说明:             |                        | 1.                      | 状态: | 已报价  | 取消报价             | 选择文件 5<br>附件移除 | 未选择任何文件          |          |      |
|   |                       |                                             |                                  |           |        |                           |                        |                         |     |      |                  |                |                  |          |      |
|   | (                     |                                             |                                  |           |        |                           |                        |                         |     |      |                  |                |                  |          | •    |
|   |                       |                                             |                                  |           |        |                           |                        |                         |     |      |                  |                | 更這               | 收标价 〕    | 回列表  |

#### 申购跟踪

#### 我的申购:申购人通过这个功能,管理个人申购记录并跟踪进度。

| O 九江学的<br>JIUJIANG UNIVERSIT | 5   |      |                   |              |                 | 四               | 光高效             | 诚信        |       | 2015-(  | 08-13   欢迎     | 您,陈显章 | 网站首页 | 退出登陆 |
|------------------------------|-----|------|-------------------|--------------|-----------------|-----------------|-----------------|-----------|-------|---------|----------------|-------|------|------|
| 菜单 2                         | «   | 合主员  | 5 我的申购            | ×            |                 |                 |                 |           |       |         |                |       |      | ×    |
| 💫 申购管理 1                     | +   |      |                   |              |                 | 我的申则            | 4               |           |       |         |                |       |      |      |
| 💫 用户申购                       | -   | 关键词: | : 申购单号 ▼          | 请选择设备类别      | ▼ 申购单类型         | ▼ 申购流程 ▼        | 延长竟价次数          |           | 1     |         |                |       |      |      |
| ■ 竟价类                        |     | 申购时  | 间:从 到             | 0            |                 |                 | 搜索              | 导出EXCE    | L 按设备 | 导出EXCEL |                |       |      |      |
|                              |     | 应是   | 由购单是              | 由购单主题        | 发布时间            | 截止时间            | 由咖时间            | 阎读新       | 音价数   | 研长音价次数  | 由応单参刑          | 法程    | 状态   | 恒制   |
| ■ 大额多品牌                      |     | 1    | CB118432015000002 | X型笔记本电脑、台式电脑 | 20,000,000      | BATTH 31-3      | 2015-08-13 11:4 | 1/01/2582 | 0     | 0       | 帝(4)中央主<br>竞价类 | 发布    | 正常   |      |
| ■ 家庭自购                       | - 1 | 2    | CB118432015000001 | 笔记本电脑,台式电脑   | 2015-08-13 14:2 | 2015-08-18 11:3 | 2015-08-13 11:3 | 3         | 3     | 0       | 竟价类            | 竟价中   | 正常   | Ū    |
| 🔲 申购草稿                       | ŀ   |      |                   |              |                 |                 |                 |           |       |         |                |       |      |      |
| 🔤 我的申购                       |     |      |                   |              |                 |                 |                 |           |       |         |                |       |      |      |
| 🔲 返回修改                       |     |      |                   |              |                 |                 |                 |           |       |         |                |       |      |      |

申购管理:管理员通过这 个功能,查询学校所有申 购单,并跟踪进度。

|                                        | ISU<br>RSITY |     |           |          |       |          |       |     |           | 6 4          | 光         | 易致 1        | 成信         |         |       |       |              |       |       |        |
|----------------------------------------|--------------|-----|-----------|----------|-------|----------|-------|-----|-----------|--------------|-----------|-------------|------------|---------|-------|-------|--------------|-------|-------|--------|
| 菜单 2                                   | «            | ≙主  | 5         | 我的申则     | a :   | ×申购查询    | ×     |     |           |              |           |             |            |         |       |       |              |       |       |        |
| 🔊 申购管理 1                               | -            |     |           |          |       |          |       |     |           | 申购者          | 锏         |             |            |         |       |       |              |       |       |        |
| 📰 发布管理 (1)                             |              | 申购单 | 묵:        |          |       | 申购主题:    |       |     | 申购人:      |              |           | 申购部         | i]:        |         |       | 延长疗   | <b>竟价次</b> 都 | 數:    |       |        |
| <ul> <li>提前截标</li> <li>初选管理</li> </ul> |              | 请选择 | 译设备类别 🔹   | 请选择      | 译申购流程 | ▼ 发布时间   | ] • . | Ж 📃 | 到         |              | 显示暂何      | i: 🗆        |            |         | 捜索    | 导出EX  | (CEL         | 按设备导出 | EXCEL |        |
| 🔲 取消竞价                                 |              | 序号  | 申购单号      |          | 申购单主题 | <u>5</u> | 申购类别  | 申购人 | 申购单位      | 发布时间         | 截止        | 时间          | 创建时间       | 阅读      | を きがす | 《 延长秀 | 流程           | 状态    | 操作    |        |
|                                        |              | 1   | CB1184320 | 15000002 | X型笔记本 | 电脑 台式电脑  | 竟价类   | 陈显章 | 主校区 / 电子商 | 务            |           |             | 2015-08-13 | 11:4 0  | 0     | 0     | 发布           | 正常    | 查看记录  | 导出EXCI |
|                                        |              | 2   | CB1184320 | 15000001 | 笔记本电脉 | 商台式电脑    | 竟价类   | 陈显章 | 主校区 / 电子商 | 务 2015-08-13 | 14:2 2015 | -08-18 11:3 | 2015-08-13 | 11:3-3  | 3     | 0     | 竟价中          | ・ 正常  | 查看记录  | 导出EXCI |
| 🔤 中标查询                                 |              | 3   | CB1184320 | 15000001 | 自动三重纲 | 电水蒸馏器 隔膜 | 竟价类   | 吴中伟 | 主校区 / 化学与 | 好 2015-06-30 | 09:4 2015 | -07-07 00:0 | 2015-06-28 | 12:1 36 | 7     | 0     | 发货           | 部分发生  | 查看记录  | 导出EXCI |
| 📰 多品牌中标                                |              |     |           |          |       |          |       |     |           |              |           |             |            |         |       |       |              |       |       |        |
| 🔲 申诉查询                                 |              |     |           |          |       |          |       |     |           |              |           |             |            |         |       |       |              |       |       |        |
| 📰 再成交处理                                |              |     |           |          |       |          |       |     |           |              |           |             |            |         |       |       |              |       |       |        |
| 📰 验收确认                                 |              |     |           |          |       |          |       |     |           |              |           |             |            |         |       |       |              |       |       |        |
| 📰 登记资产                                 |              |     |           |          |       |          |       |     |           |              |           |             |            |         |       |       |              |       |       |        |
| ■ 申购查询                                 |              |     |           |          |       |          |       |     |           |              |           |             |            |         |       |       |              |       |       |        |
| 11 纪委监察                                |              |     |           |          |       |          |       |     |           |              |           |             |            |         |       |       |              |       |       |        |

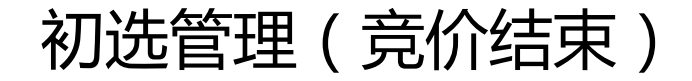

初选管理: 竞价结束后,管理员查看竞价是否充分,参与供应商数量是否大于3家。 根据实际情况,选择延长竞价,或发送给申购人进行初选。

| <b>近花学</b><br>JIUJIANG UNIV | · 院<br>ERSITY |           |         |       |                                        |                                   | 阳光                    | 高     | 效 诫     | 僿    | I   | 2015-08-13   🤋 | 刘迎您,陈显章 | 网站首页   退出 |
|-----------------------------|---------------|-----------|---------|-------|----------------------------------------|-----------------------------------|-----------------------|-------|---------|------|-----|----------------|---------|-----------|
| 菜单 2                        | <b>«</b>      | ▲主页       | 初选管理    | × 初选  | 管理明细 ×                                 |                                   |                       |       |         |      |     |                |         |           |
| 🔊 申购管理                      | -             |           |         |       |                                        | 初选管理                              | 明史田(CB11843201        | 15000 | 002)    |      |     |                |         |           |
| 📰 发布管理                      |               | 提交        | 发布      | 竞价    | 中 初选管                                  | 里 用户初选                            | 一审                    | *     | 货       | 收货   |     | 验收             | 固定资产    | 结束        |
| - 提前截标                      |               | 1         | 2       | 3     | 4                                      | 5                                 | 6                     |       | 7       |      |     | 9              | 10      | 11        |
| 11 初选管理                     |               | le态1末lF   |         |       |                                        |                                   |                       |       |         |      |     |                |         |           |
| ■ 収/月克1) (                  |               |           | 同意,已达到; | 竟价要求。 |                                        |                                   |                       |       |         | *    |     |                |         |           |
|                             |               | 操作理由:     |         |       |                                        |                                   |                       |       |         |      |     |                |         |           |
|                             |               |           |         |       |                                        |                                   |                       |       |         | 1.   |     |                |         |           |
| 📰 多品牌中标                     |               | 申购设备      |         |       |                                        |                                   |                       |       |         |      |     |                |         |           |
| 🔲 申诉查询                      |               |           |         |       |                                        |                                   |                       |       |         |      |     |                |         |           |
| ■ 再成交处理                     |               | 设备名称      | 品牌厂商    | 1     | 型号                                     | 规格配置                              |                       | 标配    | 申购数里    | 计量单位 | 竞价数 | 售              | 后服务     | 操作        |
|                             |               | X型笔记本电脑   | 联想      | X240I | CPU:<br>显示;                            | 17 内存:8G 硬盘:2000<br>其他:带移动光驱、鼠标   | G 显示器:12寸液晶<br>,送移动硬盘 | 是     | 3       | 台    | 3   | 按行业标准提供        | 服务      | 终止交易      |
| ── ■ 申购查询 □ 1 印 回 纪委监察      |               | 台式电脑      | 联想      | LS550 | CPU:<br>显示;                            | 17 内存: 8G 硬盘: 2000<br>其他:带光驱、鼠标、键 | G 显示器: 22寸液晶<br>盘     | 是     | 5       | 台    | 3   | 按行业标准提供        | 服务      | 终止交易      |
| - mèab                      |               | 供应商投标信息   |         |       |                                        |                                   |                       |       |         |      |     |                |         | *         |
| 用尸中则                        |               | 供应商       | 是否满足    | 数里    |                                        | 售后服务                              |                       |       | 附件      |      |     | 报价说            | 明       |           |
|                             | +             | 艾本德中国有限公司 | 是       | 3     | 按行业标准提供服务                              | 5                                 |                       |       | 无附件     |      |     |                |         |           |
|                             | +             | 亡州市誠秀区卓盈段 | 弱商 ■    | 2     | ************************************** |                                   |                       |       | 工10474  |      |     |                |         |           |
| 新闻公告                        | +             | 行         | 龙       | 3     | 1又111111小田1定民限9                        |                                   |                       |       | ZCP131+ |      |     |                |         |           |
| ▶ 糸統官理<br>▲ ↓ 佐白            | +             | 深圳市力浪机械有限 | 限公司 是   | 3     | 按行业标准提供服务                              | ş                                 |                       |       | 无附件     |      |     |                |         |           |
| ▶ 个人信息                      | +             |           |         |       |                                        |                                   |                       |       |         |      |     |                |         | -         |
|                             | -             |           |         |       |                                        |                                   |                       |       |         |      |     |                |         |           |

**要点:** 本阶段仍然看不到报价

#### 用户初选

**用户初选:** 尊重用户权利,用户根据规则(价格、服务)推荐中标厂家。原则上按照价格最低优先。(单项设备价格最低;整单总价最低)

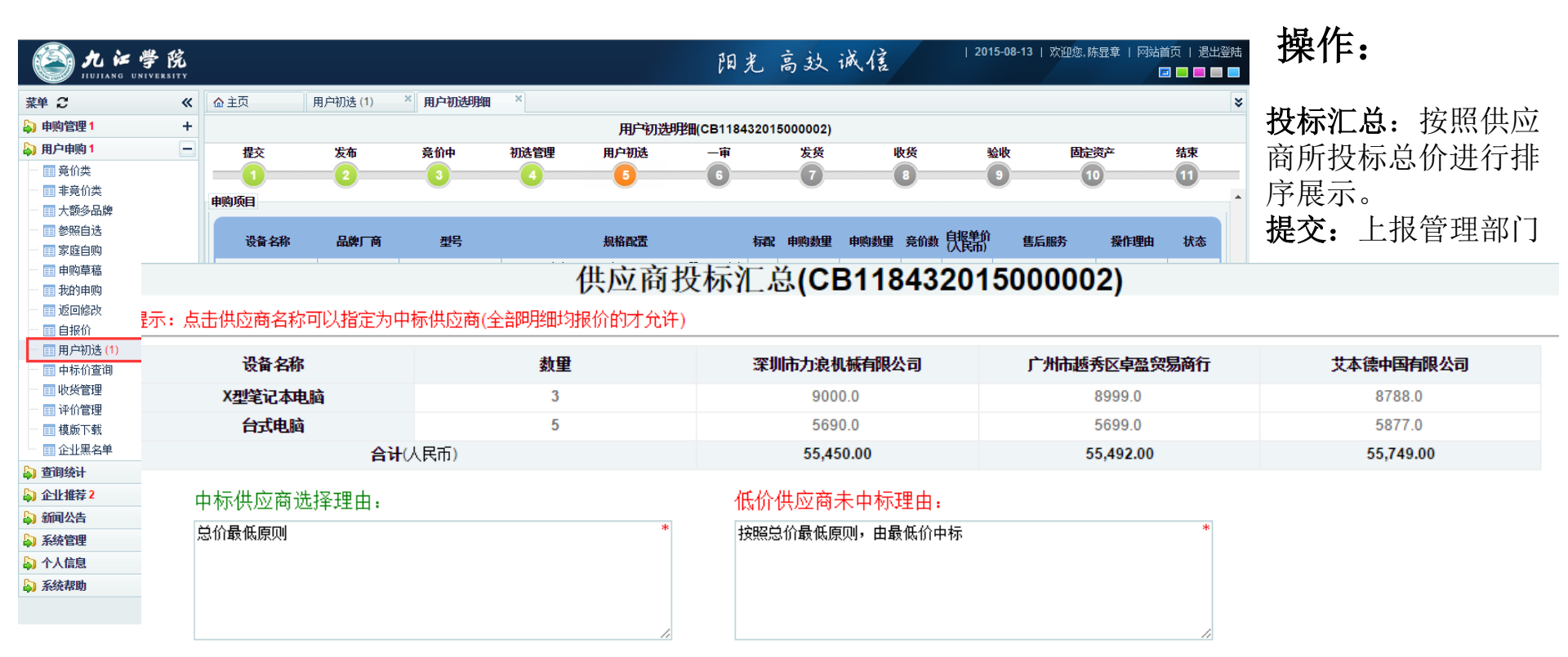

#### 一审

#### 一审:由国资处对中标推荐结果进行审核,确保公平、合理。

🚳 九 江 譽 除

| 晶化                 | JIUJIANG UNIVERSI                            | ΓY       |                      |        |            |             |           |                             |                                | /U 10) 2/      | I TO TAK        |        |                 |                |       |   |
|--------------------|----------------------------------------------|----------|----------------------|--------|------------|-------------|-----------|-----------------------------|--------------------------------|----------------|-----------------|--------|-----------------|----------------|-------|---|
| 1年1日:              | 菜单 2                                         | <b>«</b> | ▲ 主页 用户              | 初选     | × _        | -审 (1)      | × _       | 审明细                         | ×                              |                |                 |        |                 |                |       | : |
|                    | <b>》 申购管理 2</b>                              | -        |                      |        |            |             |           |                             | 一审明细(CB11843                   | 32015000002)   |                 |        |                 |                |       |   |
|                    | □ 发布管理                                       |          | 是否送货                 | Ē      |            |             | 送货        | 时间 2015-08                  | 3-21                           | 申购时间           | 2015-08-13 11:4 | 4      | 截相              | 示时间 2015-08-13 | 14:57 | 1 |
| <b>返回修改:</b> 对推荐结果 | III 提前截标                                     |          | 送货地址                 | 工西省九江市 | 庐山区前       | 前进东路55      | 1号九江学院    | 电子商务学院实验                    | 检室                             |                |                 |        |                 |                |       |   |
| 或开标结果有意见,退         | ■ 10.2012(11                                 |          | 发布管理审核人              | 陈显章    |            |             | 发布管理      | 意见 2015-08                  | 3-13 14:53 陈显章 [返回             | 修改]同意          |                 |        |                 |                |       |   |
| 回申购人修改             |                                              |          | 初选管理人员               | 陈显章    |            |             | 初选管理      | 意见<br>同意,已                  | 已达到竟价要求。,                      |                |                 |        |                 |                |       |   |
|                    | ■ 中标查询                                       |          | 申购项目                 |        |            |             |           |                             |                                |                |                 |        |                 |                |       |   |
| 通过审核:同意推荐结         | □ □ 多品牌中标 □ □ 申诉查询 □ □ 申诉查询                  |          | 设备名称                 | 品牌     | 商          | Ŧ           | 만묵        |                             | 规格配置                           | 有              | 福 (北部)          | 申购数量   | 计里单位            | 售后服务           | 操作    |   |
| 果,反布甲标             |                                              |          | X型笔记本电脑              | 联想     |            | X240I       | (<br>;    | CPU: 17 内存: 4<br>示; 其他: 带移; | 8G 硬盘:2000G 显示器<br>动光驱、鼠标,送移动硬 | : 12寸液晶显<br>[盘 | ŧ               | 3      | 台               | 按行业标准提供服务      | 终止交易  |   |
|                    | ■ 申购查询                                       |          | 供应商投标信息              |        |            |             |           |                             |                                |                |                 |        |                 |                | *     | - |
|                    | ■ 纪委监察                                       |          | 供应商                  | 是否满足   | <b>数</b> 里 | 单价<br>(人民币) | (人開)      | 投标时间                        | 售后服务                           |                | 报价说明            | 附件     |                 | 选择理由           | 中标商   |   |
| 送交二审:送交上一级         | 日户申购                                         | +        | 艾本德中国有限公司            | 是      | 3          | 8,788.00    | 26,364.00 | 2015-08-13<br>14:54         | 按行业标准提供服务                      |                |                 |        | 总价最低原           | 则              | •     |   |
| 领导审批(若需要)          | <ul> <li>▶ 查询统计</li> <li>▶ 企业推荐 2</li> </ul> | +++      | <br>广州市越秀区卓盈贸易<br>商行 | 是      | 3          | 8,999.00    | 26,997.00 | 2015-08-13<br>14:53         | 按行业标准提供服务                      |                |                 |        | 总价最低原           |                | •     |   |
|                    | 局 新闻公告                                       | +        | 深圳市力浪机械有限 <b>么</b>   | e e    | 3          | 9 000 00    | 27 000 00 | 2015-08-13                  | 埃行业标准提供服务                      |                |                 |        | 首价最低值           | រការ           | 0     |   |
|                    | 系統管理                                         | +        | P                    | AE.    | Ŭ          | 5,000.00    | 21,000.00 | 14:55                       | 121111110/202020070            |                |                 |        | 765 D 148X R803 | 04             | Ŭ     |   |
|                    | 小人信息                                         | +        | ·                    |        |            |             |           |                             |                                |                |                 |        |                 |                |       |   |
|                    | 🔊 系統帮助                                       | +        |                      |        |            |             |           |                             | 单                              | 显模式 通过审        | 核投标汇总           | 返回用户初述 | 送交二             | 审 终止交易 係       | 存意见 关 | 闭 |
|                    |                                              |          |                      |        |            |             |           |                             |                                |                |                 |        |                 |                |       |   |

阳生亡的法住

| 2015-08-13 | 欢迎您,陈显章 | 网站首页 | 退出登陆

二审

#### 二审: 由国资处对中标推荐结果进行第二级审核,确保公平、合理。

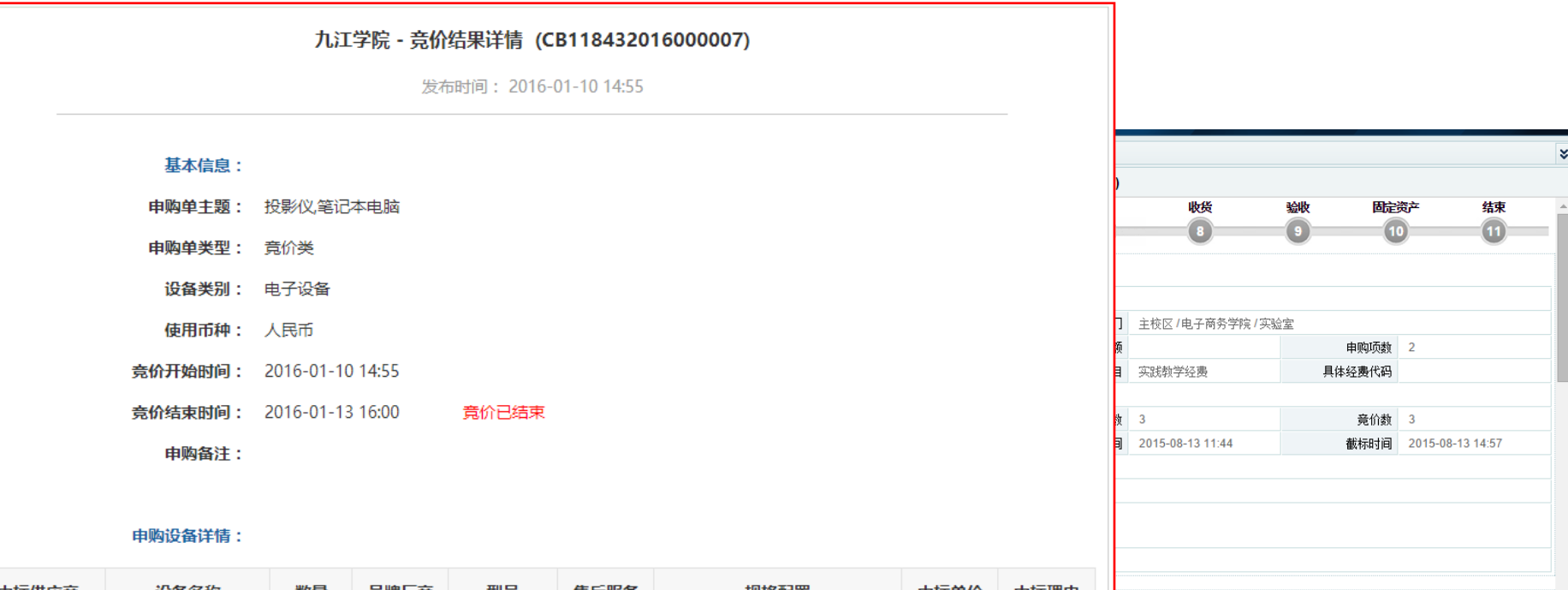

标配

\* 8 8

印刷

申购数量 计量单位

单显模式 返回一审 通过审核 投标汇总 终止交易 保存意见 关闭

售后服务

| 中标供应商          | 设备名称  | 数量 | 品牌厂商 | 型号               | 售后服务          | 规格配置                             | 中标单价   | 中标理由       |
|----------------|-------|----|------|------------------|---------------|----------------------------------|--------|------------|
| 九江锐信科技有<br>限公司 | 投影仪   | 1  | 爱普生  | 爱普生 CB-<br>X30   | 按行业标准<br>提供服务 | 爱普生 CB-X30,3500流明,加<br>120寸支架幕布  | 5450.0 | 总价最低原<br>则 |
| 九江锐信科技有<br>限公司 | 笔记本电脑 | 3  | 戴尔   | Latitude<br>3450 | 按行业标准<br>提供服务 | 屏幕14存;CPU:i7-5500u;<br>内存8G;硬盘1T | 5950.0 | 总价最低原<br>则 |

#### 供应商中标及发货

中标:查看到系统发出的中标提醒消息。联系申购人确定签订合同(若需要)及供货计划。

| ■ 消息内容 |                          |                                  |                                            | _ =      | ×       |                |         |            |                                                          |          |          |            |          |      |              |
|--------|--------------------------|----------------------------------|--------------------------------------------|----------|---------|----------------|---------|------------|----------------------------------------------------------|----------|----------|------------|----------|------|--------------|
|        | ñ                        | <b>消息内容</b>                      |                                            |          |         |                |         |            |                                                          |          |          |            |          |      |              |
| 发布时间   | 2015-08-13 15:27:00      | 是否阅读                             | 未阅读                                        |          | -       |                |         |            |                                                          |          |          |            |          |      |              |
| 阅读人    |                          | 阅读时间                             |                                            |          |         |                |         |            | 4                                                        | tn .b    | + 11     | 1 2015-28  | -13,星期四丨 | 欢迎您。 |              |
|        | 您已中标,中标单号:CB1            | 18432015000002                   | 主国高校议器设                                    | 诸克       | 1) (199 |                |         |            | t                                                        | 四光       | 高级       | 1182.7是    |          |      |              |
| 冰白市交   | 设备名称: 台式电脑               |                                  | 菜单 <i>2</i>                                | <b>«</b> | ▲主页     | 已中标 (4)        | ×发货管理   | (2) × 申购单  | 详细 ×                                                     |          |          |            |          |      |              |
| 消息内谷   | 交货时间为 <b>:2015-08-21</b> |                                  | 高校竞价                                       | -        |         |                |         |            | 发货申购单(CB11                                               | 18432015 | 5000002) |            |          |      |              |
|        | 请尽快联系申购人: 陈显章            | i,电话 <mark>: 1587080520</mark> 2 | ■ 高校入口                                     |          | 基本资料    |                |         |            |                                                          |          |          |            |          |      |              |
|        |                          |                                  | □ 付見川信息(10)<br>□ 已竞价 (4)                   |          | 申购主题    | X型笔记本电脑;       | 台式电脑    |            |                                                          |          |          |            |          |      |              |
|        |                          |                                  | 🔲 已中标 <mark>(4)</mark>                     |          | 申购来源    | 九江学院           |         | 申购单类型      | 竟价类                                                      |          | 设备类别     | 电子信息类      | きしていた。   | 中标总额 | 55,450.0(人民市 |
|        |                          |                                  | □ 未中标 (3)                                  |          | 截标时间    | 2015-08-13 14: | 57      | 发布中标时间     | 2015-08-13 15:27                                         |          | 阅读数      | 3          |          | 竟价数  | 3            |
|        |                          |                                  | 友货管理(2)                                    |          | 申购人     | 陈显章            |         | 申购人电话      | 15870805202                                              |          | 申购单位     | 主校区/电      | 上子商务学院/多 | 只验室  |              |
|        |                          |                                  | □ D 史 记录 (5)<br>□ □ □ 关注 真 校               |          | 发票类型    | 普通发票           |         | 付款方式       | 货到验收合格后付款                                                |          |          |            |          |      |              |
|        | MAXE N.L.                | <b>N</b> 1 11                    | □ 消息 (24)                                  |          | 送货地址    | 江西省九江市庐        | 山区前进东路5 | 51号九江学院电子商 | 务学院实验室                                                   |          |          |            |          |      |              |
| - 确定供  | 告计划后.                    | 安排                               | 🔊 财务管理                                     | +        | <b></b> |                |         |            |                                                          |          |          |            |          |      |              |
|        | 24 VI ~1/H /             | ~1                               | 🔊 企业信息                                     | +        | 设备名称    | 品牌厂商           |         | 型号         | 规格配置                                                     | 是否标配     | 数里       | 计重单位       | 中标单价     | 报价说明 | 售后期          |
| 发货,    | 并在竞价                     | 平台点                              | <ul> <li>▶ 建议反馈</li> <li>▶ 查询统计</li> </ul> | ++       | X型笔记本电脑 | 联想             | X240I   |            | CPU: I7 内存: 8G 硬盘:<br>2000G 显示器: 12寸液晶显<br>示; 其他: 带移动光驱、 | 否        | 3        | 台          | 9000.0   |      | 按行业标准提供      |
| 击发货    | 确认,告知                    | 印老师                              |                                            | _        | 台式电脑    | 联想             | LS550   |            | CPU: I7 内存: 8G 硬盘:<br>2000G 显示器: 22寸液晶显<br>示; 其他:带光驱、鼠   | 否        | 5        | 台          | 5690.0   |      | 按行业标准提供      |
| 744    |                          | _ / /                            |                                            | 1        | 言息操作    |                |         |            |                                                          |          |          |            |          |      |              |
| 口反贞    | 0                        |                                  |                                            | 2        | 发货确认人:  | 深圳市力浪机械        | 城有限公司   | 发          | 货确认备注: 已发货,送                                             | €货人: 李续  | 준理。137€  | 66676552 * |          |      |              |
|        |                          |                                  |                                            |          |         |                |         |            |                                                          |          |          |            |          |      |              |

#### 用户收货

#### 收货管理:供应商发货后,申购老师收到发货提醒,并做收货准备。

|                   | Diujiang universit                                                  | i<br>r           |          |           |              |          |                                          | 阳光 高站                              | 义诚信                          | 2015-08-13   欢迎炮 | ;,陈显章   网站首页   退出;<br>🗖 🔜 🔜 🔜 |
|-------------------|---------------------------------------------------------------------|------------------|----------|-----------|--------------|----------|------------------------------------------|------------------------------------|------------------------------|------------------|-------------------------------|
| 品化                | 菜单 2                                                                | ≪ 合主页            | 收货管理 (1) | ×收货管理     | 明细 ×         |          |                                          |                                    |                              |                  |                               |
| 1年11-1            | 申购管理1                                                               | +                |          |           |              | 申        | 购单收货明细(0                                 | CB1184320150000                    | 02)                          |                  |                               |
|                   | 🎝 用户申购 2                                                            | - <u>提</u> 交     | 发布       | 竞价中       | 初选管理         | 电户初选     | 一审                                       | 二审                                 | 发货 收货                        | 验收               | 固定资产结束                        |
| <b>确认收货</b> :对货物外 |                                                                     | <b>1</b><br>基本信息 | 2        | 3         | 4            | 5        | 6                                        | 7                                  | 8 9                          | 10               | 11 12                         |
| 观、数量清点合格,         | □ 大额多品牌                                                             | 申购主              | 题 X型笔记本  | 电脑,台式电脑   |              |          |                                          |                                    |                              |                  |                               |
| 占土"庙门临化"          | □ 家庭自购                                                              | 申购               | 人 陈显章    |           | 申购人电话        | 158708   | 05202                                    | 申购单类型                              | !                            | 申购单状态            | 已发货                           |
| <b>点</b> 击 佣队收负 。 | 🔲 申购草稿                                                              | 使用币              | 种人民币     |           | 中标总额         | 55,450.0 | )(人民币)                                   | 是否含税                               | 是                            | 是否开发票            | 是                             |
|                   | 📰 我的申购                                                              | 发票类              | 型 普通发票   |           | 付款方式         | 货到验收     | 2合格后付款                                   |                                    |                              |                  |                               |
|                   | 🔲 返回修改                                                              | 是否送              | 货 是      |           | 送货时间         | 2015-08  | -21                                      | 发布中标时间                             | 2015-08-13 15:27             | 最后更新时间           | 2015-08-13 15:39              |
|                   |                                                                     | 送货地              | 址 江西省九江  | 工市庐山区前进东路 | 1551号九江学院电子和 | 所务学院实验   | 检室                                       |                                    |                              |                  |                               |
| 可以设备进行逐项收         | ■ 用尸彻选                                                              | 设备名称             |          | 设备品牌      | 设备型목         | ;        | 规                                        | 格配置                                | 发货备注                         | 收货备注             | 操作                            |
| 货,也可整单一起收         | <ul> <li>□ 中小川三向</li> <li>□ 收货管理 (1)</li> <li>□ 评价管理 (1)</li> </ul> | X型笔记本电脑          | 联想       |           | X240I        |          | CPU: 17 内存: 80<br>器: 12寸液晶显示<br>驱、鼠标,送移动 | 3 硬盘: 2000G 显示<br>; 其他: 带移动光<br>硬盘 | 已发货,送货人:李经理:<br>13766667773  | 已收货              | 确认收货                          |
| <b>"</b> 你。"      | ──                                                                  | 厂商投标信息项目         | 申购       |           |              |          |                                          |                                    | 1                            |                  |                               |
|                   |                                                                     | 中标厂商             | i 👘      | 是否标配      | 中标单价         | (人民币)    | 设备                                       | i数里                                | 售后服务                         |                  | 报价说明                          |
|                   | ▲) 貸印统计                                                             | * 深圳市力浪机械        | 与限公司     | 是         | 900          | 0.0      |                                          | 3                                  | 按行业标准提供服务                    |                  |                               |
|                   | ▶ 企业推荐 2                                                            | + 设备名称           |          | 设备品牌      | 设备型목         | ļ l      | 规                                        | 格配置                                | 发货备注                         | 收货备注             | 操作                            |
|                   | ▶ 新闻公古                                                              | +                |          |           |              |          | CPU: 17 内存: 80                           | G硬盘: 2000G显示                       |                              | 已收货              |                               |
|                   | <ul> <li>▶ 系统管理</li> <li>▶ 个人信息</li> </ul>                          | + 台式电脑<br>+      | 联想       |           | LS550        |          | 器: 22寸液晶显示<br>标、键盘                       | ; 其他: 带光驱、鼠                        | 已友策,医策人: 学经埋:<br>13766667773 |                  | 确认收货                          |
|                   | <b>》</b> 系統帮助                                                       | +                |          |           |              |          |                                          |                                    |                              | 723              |                               |

验收

#### **验收管理**: 设备到货,采购人组织验收后,由采购单位资产管理员对设备进行系统内的 验收登记,并在竞价系统中确认验收结果

| 🙆 九 译                                                           | <b>学院</b><br>VERSITY |            |              |                          |                                         | PE                                 | 11光 高效 讷                      | 民信               | 2015-08-13   欢迎 | 您,陈显章   网站首页   〕<br>🗖 🔜 🗖               |
|-----------------------------------------------------------------|----------------------|------------|--------------|--------------------------|-----------------------------------------|------------------------------------|-------------------------------|------------------|-----------------|-----------------------------------------|
| 亸 2                                                             | <b>«</b>             | ▲ 主页       | 《货管理 × %     | 佥收确认 (1) <sup>&gt;</sup> | 《验收确认明细 ×                               |                                    |                               |                  |                 |                                         |
| 〕申购管理2                                                          | Ξ                    |            |              |                          | 申购单                                     | فالملك الملك                       | 18432015000002)               |                  |                 |                                         |
| - Ⅲ 发布管理<br>Ⅲ 提前截标<br>Ⅲ 初选管理 (1)                                |                      | 提交<br>1    | 发布 竞价<br>2 3 | 中初选管                     |                                         |                                    | 二审 发行<br>7 8                  | <b>後 收货</b>      | 验收<br>10        | 固定资产         结束           11         12 |
| ■ 取消竞价                                                          |                      | 初选管理人员     | 陈显章          | 初边                       | 先管理意见                                   |                                    |                               |                  |                 |                                         |
|                                                                 |                      | 一审人        | 陈显章          |                          | 一审理由 2015-08-13                         | 15:23 陈显章 [送]                      | 交二审]同意                        |                  |                 |                                         |
| □□□□□□□□□□□□□□□□□□□□□□□□□□□□□□□□□□□□□                           |                      | 二审人        | 陈显章          |                          | 二审理由 2015-08-13                         | 15:27 陈显章 戊                        | 布中标] 同意                       |                  |                 |                                         |
| ■ 中小旦问                                                          |                      | 设备名称       | 设备品牌         | 设备型목                     | そう 規格                                   | 配置                                 | 发货备注                          | 收货备注             | 验货备注            | È 操作                                    |
| <ul> <li>■ 申诉查询</li> <li>■ 再成交处理</li> <li>■ 哈收确认 (1)</li> </ul> |                      | X型笔记本电脑    | 联想           | X240I                    | CPU: 17 内存: 4<br>显示器: 12寸液。<br>带移动光驱、鼠桐 | 8G 硬盘:2000G<br>晶显示; 其他:<br>示,送移动硬盘 | 已发货,送货人:李经<br>理: 13766667773  | 已收货              | 已验货             | 确认验货                                    |
| ■ 登记资产                                                          |                      | 厂商投标信息项目申则 |              |                          |                                         |                                    |                               |                  |                 |                                         |
| ■ 申购查询                                                          |                      | 中标厂商       | 是否           | 标配                       | 中标单价(人民币)                               | 设备数                                | ₫                             | 售后服务             |                 | 报价说明                                    |
| 📰 纪委监察                                                          |                      | 深圳市力浪机械有限  | 公司           | <u>l</u>                 | 9000.0                                  | 3                                  | 4                             | <b>按行业标准提供服务</b> |                 |                                         |
|                                                                 |                      | 设备名称       | 设备品牌         | 设备型목                     | ら 規格                                    | 配置                                 | 发货备注                          | 收货备注             | 验货备             | È 操作                                    |
| 用户申购 1<br>查询统计<br>企业推荐 2                                        | ++++++               | 台式电脑       | 联想           | LS550                    | CPU: 17 内存: 1<br>显示器: 22寸液晶<br>带光驱、鼠标、额 | 8G 硬盘:2000G<br>晶显示; 其他:<br>建盘      | 已发货,送货人: 李经<br>理: 13766667773 | 已收货              | 已验货             | 已验收                                     |
| 新闻公告                                                            | +                    | 厂商投标信息项目申购 |              |                          | •                                       |                                    |                               | -                |                 |                                         |
| 系統管理                                                            | +                    | 中标厂商       | 是否           | 标配                       | 中标单价 (人民币)                              | 设备数                                | 2                             | 售后服务             |                 | 报价说明                                    |
| 个人信息                                                            | +                    | 深圳市力浪机械有限  | 公司           | <u>1</u>                 | 5690.0                                  | 5                                  | 4                             | <b>安行业标准提供服务</b> |                 |                                         |
| 系统帮助                                                            | +                    |            |              |                          |                                         |                                    |                               |                  |                 |                                         |

#### 供应商评价

评价管理: 申购用户可对供应商进行评价, 针对质量、服务、送货发表意见。

| 🙆 九 译 学        | · 皖<br>ERSITY |           |                                        |                          |         |                                  | 阳光 高:           | 效诚       | 信         | 13          | 2015-08-13 | 欢迎您,陈星   | 建 网    | は首页   退出     |
|----------------|---------------|-----------|----------------------------------------|--------------------------|---------|----------------------------------|-----------------|----------|-----------|-------------|------------|----------|--------|--------------|
| 菜单 2           | «             | ▲主页       | 评价管理(                                  | (1) × 评价印                | 明细 ×    |                                  |                 |          |           |             |            |          |        |              |
| 🔊 申购管理1        | +             |           |                                        |                          |         | 评价详情((                           | B11843201500000 | )2)      |           |             |            |          |        |              |
| 💫 用户申购 2       | -             | 提交        | 发布                                     | 竞价中                      | 初选管理    | 用户初选 一审                          | 二审              | 发货       | 收多        | ц.          | 验收         | 固定       | 资产     | 结束           |
| ── 🔲 竞价类       |               |           | 2                                      | 3                        |         | <b></b> 6                        | 7               | - 13     | 9         |             | 10         | 1        | 1      | 12           |
| ■ 非竞价类         |               | 迅度        | 542 m t= 0                             | ルタ投                      | 궤문      |                                  | 加收动学            |          |           | 行政          | 由标单价       | 由左首獨     | 由励制    | a) 辛松耕       |
| □ 大额多品牌        |               | (双圈)      |                                        |                          | 25      |                                  |                 | 80- 4    | AL ##3235 | PPH.        | ተ የሶተ ሀ    | TPRORE   | HURUSE | E 5CUIR      |
| 家庭自购           |               | 台式电脑      | 深圳市刀<br>有限公司                           | - <sup> R</sup> 机械 LS550 |         | CPU: 17 內存: 8G 硬盘:<br>鼠标、键盘      | 2000日显示器:22寸液   | · 庙显示; 月 | 112: 市尤驱、 | 是           | 5          | 5690.0   | 5      | 3            |
| ■ 申购草稿         |               | 音标状态      | 企业安称                                   | * 초묘                     | 后母      | * 服务质量                           | * 发俗速度          | F        |           |             | * 单体评价     |          |        | 操作           |
| 11 我的申购        |               | 2610-1006 | TTT-CHO.                               | ) нь                     |         | JESS WELL                        | ~~~             | د.       | 2000      |             | 2014-01-01 | a        |        | DRIF         |
| ■ 返回修改         |               |           | 深圳市力浪机械有                               | 🛉 🚖 🛸                    | ר 🖈 🚖 ן |                                  | 🛛 🌟 🌟 🔺 🗎       |          | 👼 💿 好评    | 10          | ◯ 中评       | 🍋 🔍 差评   |        |              |
| 11日形11日        |               | 中标        | 限公司                                    | 很な                       | 4       | <i>b</i> 7                       | — 紛             |          | 好评,整体服务   | 身不错,        | 货物质量好。     |          | l      | 提交评价         |
| □□ 用户切返        |               |           |                                        | 100                      |         |                                  |                 |          |           |             |            |          | 1      |              |
| 🔲 收货管理 (1)     |               |           |                                        |                          |         |                                  |                 |          |           |             |            |          |        |              |
| 📰 评价管理 (1)     |               | 设备        | 名称 中标企                                 | 业名称                      | 型号      |                                  | 规格配置            |          |           | 标配          | 中标单价       | 中标总额     | 申购数理   | <b>建 竞价数</b> |
| ■ 模版下载 ■ 企业黑名单 |               | X型笔记本F    | <ul> <li>深圳市力</li> <li>有限公司</li> </ul> | 浪机械<br>X240I             |         | CPU: 17 内存: 8G 硬盘:<br>驱、鼠标,送移动硬盘 | 2000G 显示器:12寸液  | 晶显示; 其   | 他: 带移动光   | 是           | 3          | 9000.0   | 3      | 3            |
| 查询统计           | +             | 竟标状态      | 企业名称                                   | * 产品                     | 质量      | * 服务质量                           | * 发货速度          | Ę        |           |             | * 总体评价     |          |        | 操作           |
| 〕企业推荐2         | +             |           |                                        |                          |         |                                  |                 | • •      |           |             |            | <b>a</b> |        |              |
| 新闻公告           | +             | ᆎᆕ        | 深圳市力浪机械有                               | <b>* * 1</b>             | ( 🏋 🈭   | ***                              |                 |          | ₩ ●好评     |             | ○ 中评       | ● 差评     | :<br>( | 坦六連必         |
| 系统管理           | +             | ዛጥ        | 限公司                                    | 好                        |         | 很好                               | 好               |          | 好评,整体服    | <b>吟不错,</b> | 货物质量好。     |          | l      | 证义评训         |
| 入 个人信息         | +             |           |                                        |                          |         |                                  |                 |          |           |             |            |          | 11     |              |
| 系统帮助           | +             |           |                                        |                          |         |                                  |                 |          |           |             |            | 整单统      | 一评价    | 关闭           |

可对所有中标供应商进行 评价,中标后违约不供货 的企业,也可以评价。

高校之间共享评价结果, 可全面了解供应商实力。

#### 供应商管理-黑名单

#### 加入黑名单后,不允许再参加本校的投标。

| lujiang univer                                 | 院<br>sity |          |                |                      |              |       | 阳光高效诚信                                                                                                    | 2015  | 5-08-13   欢迎您, 管理员 |
|------------------------------------------------|-----------|----------|----------------|----------------------|--------------|-------|----------------------------------------------------------------------------------------------------|-------|--------------------|
| 菜单 2                                           | «         | ▲ 主页     | 企业注册审核 *       | 企业明细 * 企业            | 黑名单 *        |       |                                                                                                    |       |                    |
| 💫 申购管理 2                                       | -         |          |                |                      |              | 企业黑名单 |                                                                                                    |       |                    |
| — 🗊 发布管理<br>— 🗊 提前截标                           |           | 关键词:     |                | 搜索                   |              |       |                                                                                                    |       |                    |
| — 📻 初选管理 <mark>(1)</mark>                      |           | 💽 添加 📝 编 | 辑 📴 删除 👘 加入黑   | <b>《名单后,该企业将不能参</b>  | 与本校的竞价。      |       |                                                                                                    |       |                    |
| 一 同 一 审                                        |           | 序号       | 企业名字           | 操作人                  | 拉黑时间         | 是否有效  | 拉黑截至期限                                                                                                    |       | 最后一次拉黑理由           |
|                                                |           |          | 🔲 添加黑名单        |                      |              |       |                                                                                                    | _ 🗆 × |                    |
| □ □ 中标查询                                       |           |          |                |                      | 添加里          | 之单    |                                                                                                    |       |                    |
|                                                |           |          |                |                      | A DOLLAR A   | н     |                                                                                                    |       |                    |
| - 田 冉成交处理                                      |           |          | <b>语</b> 洪拯众小• | ♀──────────────────  | (右限公司)       |       |                                                                                                    |       |                    |
| ■ 甲环直间                                         |           |          | 用闷井正正,         | /* 11/911 (ME)0412/1 |              |       |                                                                                                    |       |                    |
| ■ 短収傭以 (1)                                     |           |          |                |                      |              |       |                                                                                                    |       |                    |
| 由                                              |           |          |                |                      |              |       | <i>h</i>                                                                                                    |       |                    |
|                                                |           |          | 拉黑期限:          | 2015-12-31 00:00:00  | •            |       |                                                                                                    |       |                    |
| - @ 企业黑名单                                      |           |          | 珊山.            | <i>这</i> "发出持后工物大供化  | 月如白黍 吹动 进 府门 |       |                                                                                                    |       |                    |
|                                                | +         |          | 理由・            | 多次甲称后无酸不供负,          | 京河門木坝引进1支    |       |                                                                                                    |       |                    |
| いい 中気                                          | +         |          |                |                      |              |       | 6                                                                                                    |       |                    |
| ■ 三向気付 ■ ○ ○ ○ ○ ○ ○ ○ ○ ○ ○ ○ ○ ○ ○ ○ ○ ○ ○ ○ | +         |          |                |                      |              |       |                                                                                                    |       |                    |
| ₩ 1011111117-2                                 |           |          |                |                      |              |       |                                                                                                    |       |                    |
| ♥ 利用公司                                         | - T       |          |                |                      |              |       | 保                                                                                                    | 存取消   |                    |
| ₩ 糸統管理                                         | +         |          |                |                      |              |       | The second second s |       |                    |

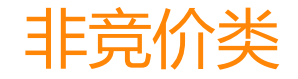

# 非竞价类: **5-20**万元, 竞价网不能满足需求的情况下, 采购人自主采购的项目, 需在竞价网进行非竞价类登记备案后, 进行自主采购。

| 中国東業大・<br>China Agritur Univers | 毕<br>raity | Đ       |         |          |                            |    |                                 |             |                         |          |               | 阳光 高效              | 诚化   | THE A    | 2017-01-01   欢迎您, 吴志 | □ 🗐 🖬 🗐 🗐 | 退出登陆 |
|---------------------------------|------------|---------|---------|----------|----------------------------|----|---------------------------------|-------------|-------------------------|----------|---------------|--------------------|------|----------|----------------------|-----------|------|
| 菜单 2                            | «          | ▲主页     | 个人信息    | × 收货地址管理 | ×非竞价类                      | ×  |                                 |             |                         |          |               |                    |      |          |                      |           | ×    |
| 🔊 申购管理                          | +          |         |         |          |                            |    |                                 |             | 非竞价类 ( <mark>有</mark> * | 标记的是必选项  | )             |                    |      |          |                      |           |      |
| 💫 用户申购                          | -          | 基本信息    |         |          |                            |    |                                 |             |                         |          |               |                    |      |          |                      |           |      |
| ■ 竞价类                           |            | 申购单位:   | 国有资产管理处 |          |                            |    |                                 |             |                         |          |               |                    |      |          |                      |           |      |
|                                 |            | 申购经办人:  | 吴志刚     |          | *申购人电                      | 话: | *                               |             | *设备类别:                  | 非竞价类设备   | ŧ.            | *经费科目:             | 请先选择 | 经费科目     | <b>v</b>             |           |      |
| 1 我的申购                          |            | 具体经费代码: |         |          | 发票类型                       |    | <ul> <li>普通发票 〇 増値税:</li> </ul> | 专用发票 〇 类型不限 | 付款方式:                   | 货到验收合格   | 后付款           | *经费是否落实:           | ●是 ○ | 否        |                      |           |      |
| □ 返回修改                          |            | 本单预算金额: | 元       |          |                            |    |                                 |             |                         |          |               |                    |      |          |                      |           |      |
| □ 用户初选 □ 中标价查询                  |            | 申购备注:   |         |          |                            |    |                                 |             | $\bigcirc$              |          |               |                    |      |          |                      |           |      |
|                                 |            | 申购项目    |         |          |                            |    |                                 |             |                         |          |               |                    |      |          |                      |           |      |
| 🔲 评价管理                          |            | 增加一行    |         | 总项数: 1   |                            |    |                                 |             |                         |          |               |                    |      |          |                      |           |      |
| ■ 模版下载                          |            | 设备      | 各称      | 品牌厂商     | 标配                         |    | 型号                              | 规格配置        | 数量                      | 计量<br>单位 | 自报单价<br>(人民币) | 自报价厂商<br>(与开票单位一致) | 初选   | 取消<br>厂家 | 售后服务                 | 增加厂家      | 操作   |
|                                 |            |         | *       |          | *                          |    |                                 | *           | *                       |          |               |                    |      |          |                      |           |      |
| 🔊 查询统计                          | +          |         |         |          |                            |    |                                 |             |                         |          |               |                    |      |          |                      |           |      |
| 🔊 企业推荐                          | +          |         |         |          | 0<br>で<br>一<br>で<br>二<br>一 |    |                                 |             | 1                       | *        | *             | *                  | ۲    | 删除       | 按行业标准提供服务            | 新増厂家      | 3    |
| 🔊 新闻公告                          | +          |         |         |          |                            |    |                                 |             |                         |          |               |                    |      |          |                      |           |      |
| 🔊 系统管理                          | +          |         |         |          |                            |    |                                 |             |                         |          |               |                    |      |          |                      |           |      |
| 🔊 个人信息                          | +          |         |         |          |                            |    |                                 |             |                         |          |               |                    |      |          |                      |           |      |
| 🔊 系统帮助                          | +          |         |         |          |                            |    |                                 |             |                         |          |               |                    |      |          |                      |           |      |
|                                 |            |         |         |          |                            |    |                                 |             |                         |          |               |                    |      |          |                      |           |      |

#### 监督察看功能介绍

|      | <b>«</b>                     | ▲主页     | 纪委监           | 察 *        |                   |                   |                             |                                                                                                    |           |           |                                        |         |                 |    |      |        |
|------|------------------------------|---------|---------------|------------|-------------------|-------------------|-----------------------------|----------------------------------------------------------------------------------------------------|-----------|-----------|----------------------------------------|---------|-----------------|----|------|--------|
| 鲤    | -                            |         |               |            |                   |                   |                             | 纪                                                                                                    | 委监察       |           |                                        |         |                 |    |      |        |
| 委监察  |                              | 申购单号    |               |            | 请选择设备类别           | ▼ 请选持             | 驿申购流程 ▼                     | 申购时间:从                                                                                                    |           | 到         | 搜索                                     |         |                 |    |      |        |
| 自    | +                            | 序号      | 申购单号          | 申购         | 单主题               |                   | 申购类别                        | 申购人                                                                                                    | 申购单(      | Σ I       | 发布时间                                   | 截止      | 时间 阅读数          |    | 流程   | 状态     |
| 4764 |                              | 1       | CB118432015   | 000002 X型의 | 笔记本电脑、台式电脑        |                   | 竞价类                         | 陈显章                                                                                                    | 主校区       | /电子商      | 2015-08-13 14:                         | 53 2015 | 5-08-13 14:57 3 | 3  | 验收   | 部分验    |
|      |                              | 2       | CB118432015   | 000001 肇记  | 本申,脑,台式申,脑        |                   | 竞价类                         | 陈昻章                                                                                                    | 主校区       | /申.子裔     | 2015-08-13 14:                         | 21 2015 | 5-08-12 14:47 3 | 3  | 初诜管理 | 正常     |
|      | ▲主页                          | 纪委出     | 嚓 * 纪3        | 经监察明细 🎽    |                   |                   |                             |                                                                                                    |           |           |                                        |         |                 |    |      |        |
|      |                              |         |               |            |                   |                   | 纪委监察                        | 客明细(CB11843                                                                                                    | 201500000 | 2)        |                                        |         |                 |    |      |        |
|      | 提交                           |         | 发布            | 竞价中        | 初选管理              | 用户初选              | -1                          | Ì                                                                                                    | 二审        | 发         | 货                                      | 收货      | 验收              | Ē  | 配资产  | 结束     |
|      |                              |         | 2             | 3          |                   | 5                 | 6                           |                                                                                                    | 7         | (         | 8                                      | 9       |                 |    | 11   | 12     |
|      | 11.44.66                     |         |               |            |                   |                   |                             |                                                                                                    | ÷-        |           |                                        | -       |                 |    |      |        |
| -    | 反佈官                          | 3:理申核人: | 陈显草           |            | 友佈官理意以            | J: 2015-0         | )8-13 14:53 陈琨              | 「「「「」」「「「」」「「」」「「」」「「」」「「」」「」」「」」「「」」」「」」」「」」「」」」「」」」「」」」「」」「」」「」」」「」」」「」」「」」」「」」「」」「」」「」」」「」」「」」」「」」「」」「」」」「」 | 5         |           |                                        |         |                 |    |      |        |
|      | 初选                           | 髢理人员:   | 陈显章           |            | 初选管理意见            | ]: <sup>回息,</sup> | 已12到克111麦水。                 | · ,                                                                                                    |           |           |                                        |         |                 |    |      |        |
|      |                              | 一审人:    | 陈显章           |            | 一审理由              | 2015-0            | )8-13 15:23 陈瑁              | 章 [送交二审] 同                                                                                                    | 意         |           |                                        |         |                 |    |      |        |
|      |                              | 二审人:    | 陈显章           |            | 二审理由              | 2015-0            | 8-13 15:27 陈显               | 章 [发布中标] 同                                                                                                    | 意         |           |                                        |         |                 |    |      |        |
| 1.1  |                              |         |               |            |                   |                   |                             |                                                                                                    |           |           |                                        |         |                 |    |      |        |
|      | 申购项目                         |         |               |            |                   |                   |                             |                                                                                                    |           |           |                                        |         |                 |    |      |        |
|      | 设备                           | 名称      | 品牌厂商          | 켓묵         |                   | 叛                 | 格配罟                         |                                                                                                    | 标型        | 由咳動量      | 11111111111111111111111111111111111111 | 音价数     | 生后服             | R. | 4    | ÉiAT理由 |
|      |                              |         |               | ± ,        |                   |                   |                             |                                                                                                    |           | 1 1 2 2 2 |                                        | Jubian  |                 |    | -    |        |
|      | X型肇记本申                       | 「脑      | 联想            | X240I      | CPU: 17 内存        | :8G硬盘:            | 2000G 显示器:1                 | 12寸液晶显示;                                                                                                    | 문         | 3         | 台                                      | 3       | 按行业标准提供服务       |    |      |        |
|      |                              |         |               |            | 其他: 带移动;          | 七躯、鼠标,            | 医移动硬盘                       |                                                                                                    |           |           |                                        |         |                 |    |      |        |
|      | <ol> <li>D.4. • A</li> </ol> |         |               |            | CPU: 17 内存        | : 8G 硬盘: 3        | 2000G 显示器: 2                | 22寸液晶显示;                                                                                                    | _         |           |                                        |         |                 |    |      |        |
|      | 台式电脑                         |         | <b>駅想</b>     | LS550      | 其他:带光驱            | 、鼠标、键盘            |                             |                                                                                                    | 是         | 5         | 台                                      | 3       | 按行业标准提供服务       |    |      |        |
|      | 「女がたた                        | >白 (北久方 | 地。 V田松なっま由日   | 広 페르. V240 | D                 |                   |                             |                                                                                                    |           |           |                                        |         |                 |    |      |        |
|      | J PHERPH                     | 高志 (収開作 | m, v≘=€iG4+6) | 四 至5.7240  | ч<br>эки          |                   |                             |                                                                                                    |           |           |                                        |         |                 |    |      |        |
|      |                              | 供应商     | 是否满足          | 教里 (       | 単位<br>人民币) 投标時    | 涧                 | 售后服务                        |                                                                                                    | 报价说       | 明         | 送                                      | 择理由     | 违约理             | 曲  | 中标商  | 状态     |
|      | 艾本德中国                        | 国有限公司   | 是             | 3          | 8788.0 2015-08-13 | 14:54 按行          | 5.业标准提供服务                   |                                                                                                    |           |           | 总价最低原                                  | 则       |                 |    |      | 正常     |
|      |                              | -       |               |            |                   | 1150 12/          | - 11 I.S. (b) 18 /11 and fr |                                                                                                    |           |           |                                        |         |                 |    |      |        |

返回列表 关闭

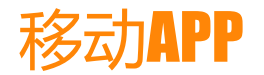

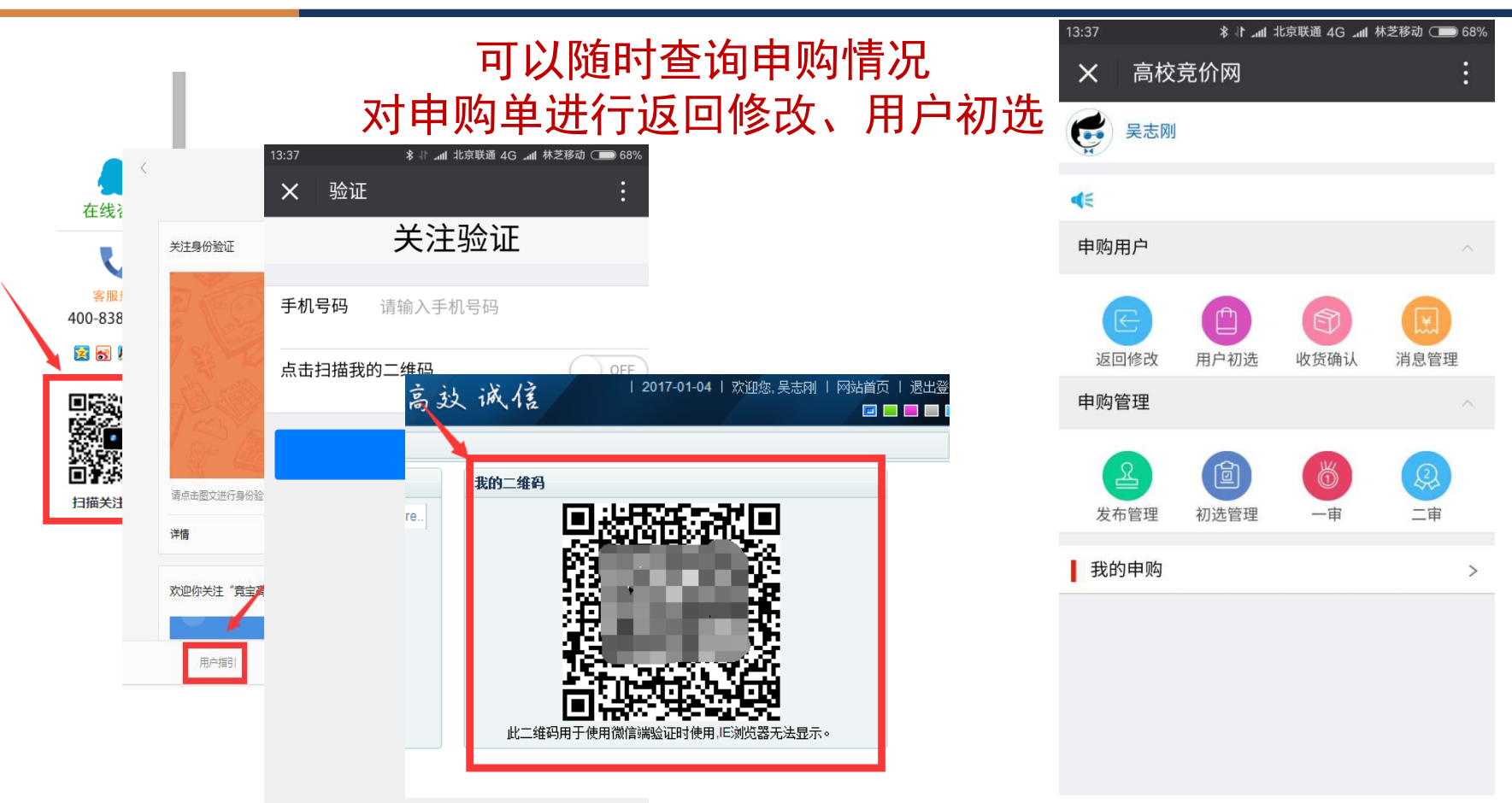

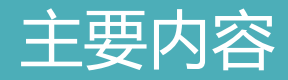

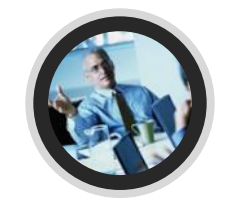

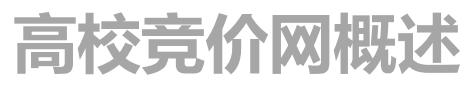

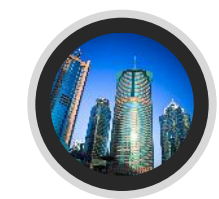

# 竞价网功能介绍

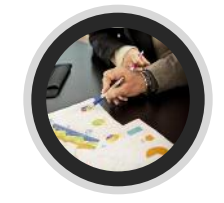

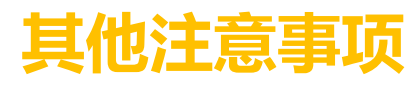

- 备注信息的重要性:
  - 供应商范围
  - 特殊条件
  - 配送要求
- 自选报价
  - 三家报价
  - 价格
  - 节约时间

# 感谢大家对国资工作的大力支持! 感谢网络中心对国资信息化工作的大力支持! 谢谢!